# M3B Moniteur de signes vitaux Version 1.3

# Manuel d'Utilisation

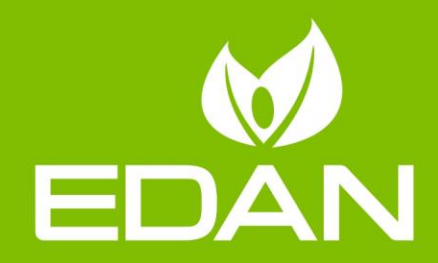

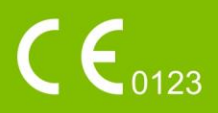

# A propos de ce manuel

P/N: 01.54.109531
MPN : 01.54.109531013
Date de publication: Janvier 2019
© Copyright EDAN INSTRUMENTS, INC. 2009-2019. Tous droits r éserv és.

# Avis

Ce manuel est con çu pour vous aider à mieux comprendre le fonctionnement et la maintenance du produit. Nous vous rappelons que le produit doit être utilis éen stricte conformit é avec ce manuel. Toute utilisation non conforme à ce manuel risque d'entra ître un dysfonctionnement ou un accident pour lequel EDAN INSTRUMENTS, INC. (ci-apr ès nomm ée EDAN) ne pourrait être tenue pour responsable.

EDAN est propri étaire des droits d'auteur relatifs àce manuel. Sans consentement préalable écrit de la part d'EDAN, le contenu de ce manuel ne doit en aucun cas être photocopi é, reproduit ou traduit dans d'autres langues.

Ce manuel contient des donn és prot ég és par la loi sur le copyright, notamment les informations confidentielles de nature technique ou relatives aux brevets ; l'utilisateur ne doit en aucun cas divulguer de telles informations àquelque tierce partie non concern ét que ce soit.

L'utilisateur doit comprendre qu'aucun él ément de ce manuel ne lui octroie, explicitement ou implicitement, ni droit ni licence concernant l'utilisation de toute propriété intellectuelle appartenant àEDAN.

EDAN d'étient le droit de modifier ce manuel, de le mettre à jour et de fournir des explications s'y rapportant.

# Responsabilité du fabricant

EDAN n'assume de responsabilité pour les éventuels effets sur la sécurité, la fiabilité et les performances de l'équipement que dans les cas suivants :

les op érations d'assemblage, extensions, r éajustements, modifications ou r éparations sont effectu és par des personnes autoris és par EDAN, et

l'installation dectrique de la salle concern é est en conformit é avec les normes nationales, et

l'instrument est utilis é conform ément aux instructions d'utilisation.

# Termes utilisés dans ce manuel

Le présent guide est con qu afin de fournir les concepts-cl és concernant les précautions de s écurit é

### AVERTISSEMENT

Le terme **AVERTISSEMENT** vous prévient que certaines actions ou situations pourraient entra îner des blessures graves, voire mortelles.

### ATTENTION

Le terme **ATTENTION** prévient que certaines actions ou situations pourraient entra îner des dommages sur l'équipement, produire des résultats inexacts ou invalider une procédure.

#### REMARQUE

Une **REMARQUE** fournit des informations utiles concernant une fonction ou une proc édure.

# **Table Des Matières**

| 1 Utilisation et Guide de S ccurit é              | 1  |
|---------------------------------------------------|----|
| 1.1 Utilisation pr évue/Indications d'utilisation | 1  |
| 1.2 Conseils de S écurit é                        | 1  |
| 1.2.1 Environnement                               | 1  |
| 1.2.2 Conditions de Source d'énergie              | 1  |
| 1.2.3 Terre du Moniteur                           | 1  |
| 1.2.4 Equipotentielles Terre                      | 2  |
| 1.2.5 Condensation                                | 2  |
| 1.2.6 Pr écautions de S écurit é                  | 2  |
| 1.2.7 Explications des Symboles sur le Moniteur   | 5  |
| 2 Installation du Moniteur                        | 8  |
| 2.1 Ouvrez le Paquet et V érifiez                 | 8  |
| 2.2 Connexion Câble d'alimentation                | 8  |
| 2.3 Mise en Route du Moniteur                     | 8  |
| 2.4 Connexion des Capteurs au Patient             | 9  |
| 2.5 Vérification de l'enregistreur                | 9  |
| 3 Introduction                                    | 10 |
| 3.1 Informations G én érales                      | 10 |
| 3.2 Ecran d'affichage                             | 11 |
| 3.3 Touches d'utilisation                         | 15 |
| 3.4 Interfaces                                    | 17 |
| 3.5 Batterie Rechargeable Int égr é               | 19 |
| 4 Menu Système                                    | 21 |
| 4.1 Configuration du Patient                      | 21 |
| 4.2 Configuration par D faut                      | 22 |
| 4.3 Configuration du Système                      | 22 |
| 4.4 S dection                                     | 23 |
| 4.5 Suppression des donn és                       | 27 |
| 4.6 Version                                       | 27 |
| 4.7 Configuration Temps                           | 27 |
| 4.8 Configuration CO <sub>2</sub>                 |    |
| 4.9 Configuration d'alarme                        | 29 |
| 4.10 Entretien                                    |    |
| 4.11 Stockage des Donn és                         | 32 |
| 4.12 Mode en Veille                               | 35 |
| 5 Alarme                                          |    |
| 5.1 Modes d'alarme                                | 37 |

| 5.1.1 Niveau d'alarme                                              |    |
|--------------------------------------------------------------------|----|
| 5.1.2 Modes Alarme                                                 |    |
| 5.1.3 Configuration de L'alarme                                    |    |
| 5.2 Causes d'alarme                                                | 40 |
| 5.3 Silence                                                        | 40 |
| 5.4 Alarme des Param àres                                          | 41 |
| 5.5 Quand une Alarme se D & lenche                                 | 41 |
| 5.6 Test des alarmes                                               | 41 |
| 6 Tendance et Enregistrement                                       | 42 |
| 6.1 Informations Générales Sur l'enregistrement                    | 42 |
| 6.2 Opération d'enregistreur                                       | 42 |
| 7 Maintenance/Nettoyage                                            | 44 |
| 7.1 V érification du Système                                       | 44 |
| 7.2 Nettoyage G én éral                                            | 44 |
| 7.3 Stérilisation                                                  | 46 |
| 7.4 D sinfection                                                   | 46 |
| 7.5 Remplacement des Fusibles                                      | 46 |
| 7.6 Cleaning Battery and Battery Compartment Cover                 | 47 |
| 8 Monitoring SpO <sub>2</sub>                                      | 48 |
| 8.1 Qu'est ce que le Monitoring SpO <sub>2</sub>                   | 48 |
| 8.2 Précautions durant le Monitoring de l'SpO <sub>2</sub> / Pouls | 49 |
| 8.3 Proc édures de Monitoring                                      | 49 |
| 8.4 Limites du Mesurage                                            | 50 |
| 8.5 Menu Configuration Alarme                                      | 50 |
| 8.6 Description des Alarmes                                        |    |
| 8.7 Maintenance et Nettoyage                                       | 53 |
| 9 Monitoring CO <sub>2</sub>                                       | 54 |
| 9.1 Informations G én érales                                       | 54 |
| 9.2 Pr éparation Pour le Monitoring CO <sub>2</sub>                | 55 |
| 9.3 Configuration CO <sub>2</sub>                                  | 59 |
| 9.3.1 Configuration CO <sub>2</sub>                                | 59 |
| 9.3.2 Configuration Alarme CO <sub>2</sub>                         | 61 |
| 9.4 Alarme d'information et d'indications                          | 63 |
| 9.5 Maintenance et Nettoyage                                       | 65 |
| 10 Autres Fonctions                                                | 66 |
| 10.1 Appel infirmi ère                                             | 66 |
| 10.2 R éseau sans fil                                              | 66 |
| 11 Accessoires                                                     | 67 |
| 12 Garantie et Service                                             | 71 |
| 12.1 Garantie                                                      | 71 |
| 12.2 Information du contact                                        | 71 |

| Annexe 1 Sp & ifications                  | 72 |
|-------------------------------------------|----|
| A1.1 Classification                       | 72 |
| A1.2 Sp & ifications                      | 72 |
| A1.2.1 Dimensions et Poids                | 72 |
| A1.2.2 Environnement                      | 72 |
| A1.2.3 Affichage                          | 73 |
| A1.2.4 Batterie                           | 73 |
| A1.2.5 Enregistreur                       | 74 |
| A1.2.6 Rappel                             | 74 |
| A1.2.7 SpO <sub>2</sub>                   | 74 |
| A1.2.8 CO <sub>2</sub>                    | 75 |
| Annexe B Informations concernant la CEM   | 77 |
| B.1 Emissions dectromagn áiques           | 77 |
| B.2 Immunit é dectromagn étique           | 78 |
| B.3 Immunit é dectromagn étique           | 79 |
| B.4 Distances de s éparation recommand és | 83 |

# 1 Utilisation et Guide de Sécurité

# 1.1 Utilisation prévue/Indications d'utilisation

Moniteur des Signes Vitaux M3B (appel é ci-apr ès moniteur) surveille des param àres tels que Saturation de l'oxygène d'Artériel pour l'impulsion oxymétrie (SpO<sub>2</sub>) et CO<sub>2</sub>.

Le moniteur est destin é à être utilis é que sous la surveillance r éguli ètre du personnel clinique. Il peut être utilis é pour les adultes, les p édiatrique et les n éonatals dans les h ôpitaux, les installations de type h ôpital et pendant le d éplacement intra-h ôpital.

Le moniteur peut donner des alarmes qui indiquent les erreurs du système (comme dectrode déconnect éou défectueux), les paramètres physiologiques qui dépasse des limites configur és par l'opérateur, ou tous les deux.

# 1.2 Conseils de Sécurité

# 1.2.1 Environnement

Suivez les instructions ci-dessous pour assurer une installation dectrique complètement sûre. L'environnement du moniteur doit être sans vibration, sans poussière, sans gaz corrosif ou explosif, sans une température extrême, sans humidité, etc. Pour l'installation d'un cabinet mont é, laisser suffisamment d'espace à l'avant pour l'exploitation et suffisamment d'espace à l'arrière pour l'entretien avec un espace pour d'acc ès porte ouverte.

Le moniteur fonctionne à une temp érature ambiante comprise entre 0 °C et 40 °C. Une temp érature ambiante qui excède ces limites pourrait avoir un effet sur l'exactitude de l'instrument et causer des dommages aux différents modules et au circuit. Laissez au moins 2 pouces (5 cm) de d'égagement autour de l'instrument pour une bonne circulation d'air.

# **1.2.2 Conditions de Source d'énergie**

Référez-vous à Annexe 1.

### 1.2.3 Terre du Moniteur

Pour protéger le patient et le personnel d'hôpital, le coffret du moniteur doit être relié à la terre. En cons équence, le moniteur est équipé d'un c âble de 3 fils déachable qui relie l'instrument à la ligne dectrique rectifiée (la terre protectrice) une fois branché à un réceptacle à 3 fils approprié Si un réceptacle à 3 fils n'est pas disponible, consultez l'dectricien d'hôpital.

Connectez le fil de terre à la terre équipotentielle sur le système principal. S'il n'est pas évident des caract éristiques d'instrument, qu'une combinaison particuli ère d'instrument soit dangereuse ou pas, par exemple en raison de l'addition des courants de fuite, l'utilisateur devrait consulter les fabricants concern és ou bien un expert dans le domaine, pour s'assurer que la s écurit é n écessaire de tous les instruments concern és ne sera pas alt ér ée par la combinaison propos ée.

### 1.2.4 Equipotentielles Terre

Des instruments de la classe 1 de protection sont d éj àinclus dans le syst ème à la terre (de la terre protectrice) de la salle par les contacts au sol dans la prise de puissance. Pour les examens internes sur le cœur ou le cerveau, le moniteur doit avoir un raccordement séparé au système terre équipotentiel. Une extr émit é du c âble de masse équipotentiel (conducteur potentiel d'égalisation) est reli ée au terminal de terre équipotentiel sur le panneau arri ère d'instrument et à l'autre fin à un point du syst ème à la terre équipotentielle. Le syst ème au sol équipotentiel assume la fonction de sécurité du conducteur protecteur reliant s'il y a toujours une coupure dans le système à la terre protectrice. Des examens dans ou sur le cœur (ou le cerveau) devraient seulement être effectués dans les salles m édicalement utilis ées incorporant un syst ème terre équipotentiel. V érifiez chaque fois avant l'emploi que l'instrument est dans l'ordre d'entretien parfait. Le câble reliant le patient à l'instrument doit être exempt d'éectrolyte.

### AVERTISSEMENT

Si le système de la terre (de la terre protectrice) est douteux, le moniteur doit être alimenté par puissance intérieure seulement.

### 1.2.5 Condensation

Assurez-vous lors du fonctionnement, que l'instrument est exempt de condensation. La condensation peut se former quand l'équipement est déplacé d'un bâtiment à l'autre, ainsi l'exposition à l'humidité et les différences dans la température.

### 1.2.6 Précautions de Sécurité

Les messages **AVERTISSEMENT** et **ATTENTION** doivent être observ és. Pour éviter toutes possibilit és de blessures observez les précautions suivantes durant l'utilisation de l'appareil.

#### AVERTISSEMENT

- 1 Si le liquide est par distraction éclaboussé sur l'équipement ou ses accessoires, ou peut être entré à l'intérieur du moniteur, contactez le centre local de service à la clientèle.
- 2 Le moniteur est prévu pour une utilisation par un personnel qualifié ou professionnellement entraîné. Et ils doivent êtres au courant du contenu de ce manuel d'utilisation avant l'opération.
- 3 Seulement les techniciens qualifiés peuvent installer cet équipement. Et seulement les techniciens autorisés par EDAN peuvent ouvrir la coquille.
- 4 Ne pas utiliser l'appareil dans une atmosphère inflammable quand des concentrations anesthésiques inflammables ou d'autres matériaux peuvent se produire.

### **AVERTISSEMENT**

- 5 RISQUE DE CHOCS utilisez une prise 3 branches avec une terre. Une prise adaptée au milieu hospitalier est requise. N'adaptez jamais la prise de 3 branches du moniteur avec une sortie de deux-fentes.
- 6 N'essayez pas de relier ou déconnecter le câble de secteur avec les mains humides. Assurez-vous que vos mains sont propres et sèches avant de toucher le câble secteur.
- 7 L'équipement accessoire relié aux interfaces analogues et numériques doit être certifié selon le respectif standard IEC/EN (IEC/EN60950 pour le matériel informatique et IEC/EN60601-1 pour l'équipement médical). En outre toutes les configurations seront conformes à la version valide de la norme de système IEC/EN60601-1-1. Tout le monde qui relie le matériel supplémentaire au connecteur d'entrée de signal ou au connecteur de débit de signal configure un système médical, et donc responsable que le système soit conforme aux conditions de la version valide de la norme de système IEC/EN60601-1-1. En cas de doute, consultez notre service technique d'après vente ou votre distributeur local.
- 8 Utilisez la batterie seulement sur le moniteur. Ne pas connecter la batterie directement sur une prise électrique ou un allume-cigare.
- 9 Ne pas retirer la batterie lors du monitoring.
- 10 Assurez-vous que le moniteur est employé dans la plage désignée de la tension, l'effet de l'alimentation d'énergie peut être non apparent.
- 11 Ne soudez pas le fil de connexion et la borne de batterie directement.
- 12 Si un liquide s'échappe de la batterie et vient en contact de vos yeux, ne pas les frotter. Lavez-les avec de l'eau propre et voyez un docteur immédiatement.
- 13 Tenez éloignée du feu quand une fuite ou une odeur désagréable sont détectées.
- 14 Cessez d'utiliser la batterie si une chaleur anormale, odeur, décoloration, déformation ou des conditions anormales sont détectés pendant l'utilisation, la charge, ou le stockage. Gardez-le loin du moniteur.
- 15 N'utilisez pas une batterie avec une cicatrice sérieuse ou une déformation.
- 16 Seulement le câble patient et d'autre accessories fournis par EDAN peuvent être utilisés. Sinon, la performance et la protection anti-choc électrique ne peuvent pas être garanties, et le patient pourrait être blessé.
- 17 L'utilisateur doit vérifier le moniteur et les accessoires avant l'emploi.
- 18 Veuillez placer l'alarme selon le statut individuel du patient pour éviter de retarder le traitement. Assurez-vous qu'il y aura un message audio d'indication pendant l'alarme.
- 19 Les dispositifs reliés au moniteur doivent être équipotentiels.
- 20 Quand le moniteur et le dispositif électro chirurgical sont utilisés ensemble, l'utilisateur (médecin ou infirmière) doit garantir la sécurité du patient.
- 21 Ne pas débrancher la mémoire USB pendant le stockage des données.

### AVERTISSEMENT

- 22 Si les données endommagées à cause du débrachement de la mémoire USB pendant le stockage des données ne peuvent pas être supprimées dans le moniteur, l'utilisateur peut les supprimer dans le PC.
- 23 SVP stérilisez et désinfectez régulièrement pour éviter les risques d'infections entre patients.
- 24 Ce moniteur n'est pas prévu pour le traitement.
- 25 Le module  $CO_2$  ne devra pas avoir la collision ni la vibratiobn.
- 26 Le moniteur est équipé d'une interface réseau sans fil via PA permettant de recevoir de l'énergie électromagnétique RF. En conséquence, tout autre équipement en conformité avec les exigences en matière de rayonnement CISPR peut également interférer avec la communication sans fil et risquer de l'interrompre.
- 27 L'équipement réseau sans fil contient un radiateur RF pouvant interférer avec d'autres équipements médicaux, notamment les dispositifs implantés sur les patients.
- 28 Lors de la surveillance, le moniteur sera arrêté si l'alimentation électrique est éteinte et qu'aucune batterie n'est disponible pour le mode veille. Dans ce cas, seuls les informations patient et les réglages de l'alarme peuvent être enregistrés. Après avoir reconnecté l'alimentation électrique, l'utilisateur doit allumer le moniteur pour effectuer la surveillance
- 29 Les appareils de communication RF portables (y compris les périphériques tels que les câbles d'antenne et les antennes externes) ne doivent pas être utilisés à moins de 30 cm (12 pouces) des éléments du moniteur, y compris des câbles spécifiés par le fabricant. Dans le cas contraire, les performances de cet équipement pourraient se dégrader.

### **ATTENTION**

- 1 Interférence électromagnétique-Assurez-vous que l'environnement dans lequel le moniteur est installé n'est pas soumis à toutes les sources de fortes interférences électromagnétiques, telles que les émetteurs radio, téléphones mobiles, etc.
- 2 Le moniteur est conçu pour un usage intensif et "ordinaire" (c'est-à-dire pas de goutte ou épreuve d'éclaboussures).
- 3 Gardez l'environnement propre et évitez les vibrations. Gardez-le loin de la corrosion médecine, de la poussière, de l'haute température et l'environnement humide.
- 4 N'immergez pas les capteurs dans le liquide. En utilisant des solutions, employez des chiffons stériles pour éviter de verser des fluides directement sur le capteur.
- 5 Ne pas mettre le moniteur, l'enregistreur ou d'autres accessoires dans une autoclave ou stériliser avec du gaz.
- 6 Retirez du moniteur immédiatement une batterie dont le cycle de vie a expiré.

### ATTENTION

- 7 Le moniteur et les accessoires réutilisables peuvent être renvoyés au fabricant pour le recyclage ou l'élimination après leur durée de vie utile.
- 8 Évitez l'éclaboussure liquide et la température excessive. La température doit être gardée entre 0 °C et 40 °C pendant l'utilisation et entre -20 °C et 55 °C durant le transport et le stockage.
- 9 Avant l'utilisation, l'équipement, le câble du patient et le capteur doivent être vérifiés. Le remplacement devrait être pris s'il y a n'importe quel symptôme évident de défectuosité ou de vieillissement qui peut altérer la sécurité ou l'exécution.
- 10 Si le moniteur devient humide, mettez-le dans des circonstances sèches pour le sécher jusqu'à ce qu'il puisse fonctionner normalement. Si un liquide se verse sur le moniteur, contactez svp le personnel de service autorisé par EDAN.

#### **REMARQUE:**

- 1 Il faut placer l'appareil dans un endroit où l'opérateur peut facilement voir l'écran et accéder aux commandes
- 2 Le moniteur peut seulement être employé sur un patient en même temps.
- 3 L'équipement est étalonné pour afficher la saturation fonctionnelle en oxygène.
- 4 Le moniteur peut se protéger contre les effets de la décharge d'un défibrillateur.
- 5 La durée de vie du moniteur proposée par le fabricant est de 5 ans.
- 6 Ce dispositif n'est pas prévu pour l'usage domestique.
- 7 Les photos et interfaces dans ce manuel sont utilisées seulement pour référence.

| 1 | ╡╋                 | PIECE APPLIQUEE DE TYPE BF DE PROTECTION<br>CONTRE LES EFFETS DE LA DEFIBRILLATION |
|---|--------------------|------------------------------------------------------------------------------------|
| 2 | $\triangle$        | Attention                                                                          |
| 3 | Ĩ                  | Instructions d'utilisation                                                         |
| 4 | $\bigtriangledown$ | Système terre équipotentiel                                                        |

# **1.2.7 Explications des Symboles sur le Moniteur**

| 5  | Φ                         | En Veille. Cela indique que le commutateur ou la position de commutateur dans lesquels une partie du moniteur a été branch ée, alors que le moniteur est au statut en veille. |  |  |
|----|---------------------------|----------------------------------------------------------------------------------------------------|--|--|
| 6  | SN                        | Num éro de s érie                                                                                                    |  |  |
| 7  | <b>CE</b> <sub>0123</sub> | Marquage CE                                                                                                    |  |  |
| 8  | EC REP                    | Repr ésentant autoris é dans le Communaut é europ é n                                                                                                    |  |  |
| 9  |                           | Date de fabrication                                                                                                    |  |  |
| 10 |                           | Fabricant                                                                                                    |  |  |
| 11 | P/N                       | R éf érence                                                                                                    |  |  |
| 12 |                           | Symbole g én éral de r écup ération/recyclage                                                                                                    |  |  |
| 13 |                           | M éhode de mise au rebut                                                                                                    |  |  |
| 14 |                           | Se reporter au manuel d'utilisation<br>(Arri ère-plan : bleu ; symbole : blanc)                                                                                               |  |  |
| 15 | Ń                         | Avertissement<br>(Arri ère-plan : jaune ; symbole et contour : noir)                                                                                                    |  |  |
| 16 | IPX1                      | Protection contre les infiltrations IPX1 (protection contre<br>les chutes verticales de gouttes d'eau)                                                                        |  |  |

| 17 | Rx Only    | Attention : en vertu de la réglementation fédérale<br>américaine, la vente de ce produit n'est autorisée que sur<br>prescription médicale. |  |  |
|----|------------|----------------------------------------------------------------------------------------------------|--|--|
| 18 | <u>† †</u> | Haut                                                                                                    |  |  |
| 19 |            | Fragile                                                                                                    |  |  |
| 20 | Ĵ          | Craint l'humidit é                                                                                                    |  |  |
| 21 |            | Nombre maximal de palettes gerb és                                                                                                    |  |  |
| 22 |            | Manipuler avec pr écaution                                                                                                    |  |  |
| 23 | X          | Ne pas pi éiner                                                                                                    |  |  |

### **REMARQUE**:

Le manuel d'utilisation est imprimé en noir et blanc.

# 2 Installation du Moniteur

### **REMARQUE:**

Pour s'assurer que le moniteur fonctionne correctement, lisez svp le chapitre1.2 **Conseils de Sécurité**, et suivez les étapes avant d'employer le moniteur.

### 2.1 Ouvrez le Paquet et Vérifiez

Ouvrez le paquet et sortez le moniteur et les accessoires soigneusement. Gardez le paquet pour un futur transport ou stockage possible. V érifiez les composants selon la liste d'emballage.

- Vérifiez n'importe quels dommages mécaniques.
- V érifiez tous les c âbles, modules et accessoires.

S'il y a n'importe quel problème, contactez imm édiatement le fabricant ou le représentant local.

# 2.2 Connexion Câble d'alimentation

Procédure de connexion du câble d'alimentation:

- S'assurer que l'alimentation fournie les spécifications suivantes: 100~240 VAC, 50/60 Hz.
- Branchez le câble d'alimentation fourni avec le moniteur sur l'entrée du moniteur et branchez l'autre extrémité à une prise 3 phases.

#### **REMARQUE:**

Connectez la ligne électrique à la prise spéciale pour l'utilisation d'hôpital.

Connectez la ligne de terre si n écessaire. Lisez le chapitre1.2 Conseils de S écurit é pour plus de d étails.

#### **REMARQUE:**

Quand la configuration de la batterie a été effectuée, après que l'appareil ait été transporté ou stocké, la batterie doit être chargée. Brancher l'alimentation électrique peut charger la batterie sans se soucier si le moniteur est allumé ou pas.

### 2.3 Mise en Route du Moniteur

Lors de la mise en route, le logo et des informations sont affichés sur l'écran.

#### AVERTISSEMENT

Si n'importe quel signe de dommages est détecté, ou si le moniteur affiche des messages d'erreurs, ne pas l'utiliser sur un patient. Contactez l'ingénieur biomédical de l'hôpital ou le centre de service de clientèle immédiatement.

### **REMARQUE:**

- 1 Vérifiez toutes les fonctions du moniteur et assurez-vous que le moniteur est dans un bon état.
- 2 Si des batteries sont utilisées, chargez-les après utilisation de l'appareil pour s'assurer que l'énergie est suffisante.

- 3 L'intervalle entre 2 pressions de la touche de mise en route doit être de 1 seconde.
- 4 Après une utilisation continue de 168 heures, veillez redémarrez le moniteur afin de s'assurer de ses performances et de sa durée de vie.

### 2.4 Connexion des Capteurs au Patient

Connecter tous les capteurs n écessaires entre le moniteur et le patient.

### **REMARQUE:**

Pour des informations sur le raccordement correct, référez-vous aux chapitres relatifs.

# 2.5 Vérification de l'enregistreur

Si votre moniteur est équipé d'un enregistreur, ouvrez la porte de celui-ci afin de v érifier la bonne mise en place du papier. S'il n'y a plus de papier, r éf érez-vous au chapitre **Tendance et enregistrement** pour plus de d étails.

# **3 Introduction**

# 3.1 Informations Générales

Le moniteur centralise la fonction des paramètres de mesure des modules, d'affichage, d'enregistrement et de sortie de composition du compact et d'appareil portatif. Sa batterie remplaçable intégrée fournit la convenance pour le mouvement du patient. Sur l'écran d'affichage LCD, les tracés SpO<sub>2</sub> et les tracés CO<sub>2</sub> et tous les paramètres de surveillance peuvent être affich és clairement.

Le moniteur M3B est un dispositif facile à utiliser avec des opérations conduites par quelques boutons sur le panneau avant. R élérez-vous aux **Touches d'utilisation** pour plus de déails.

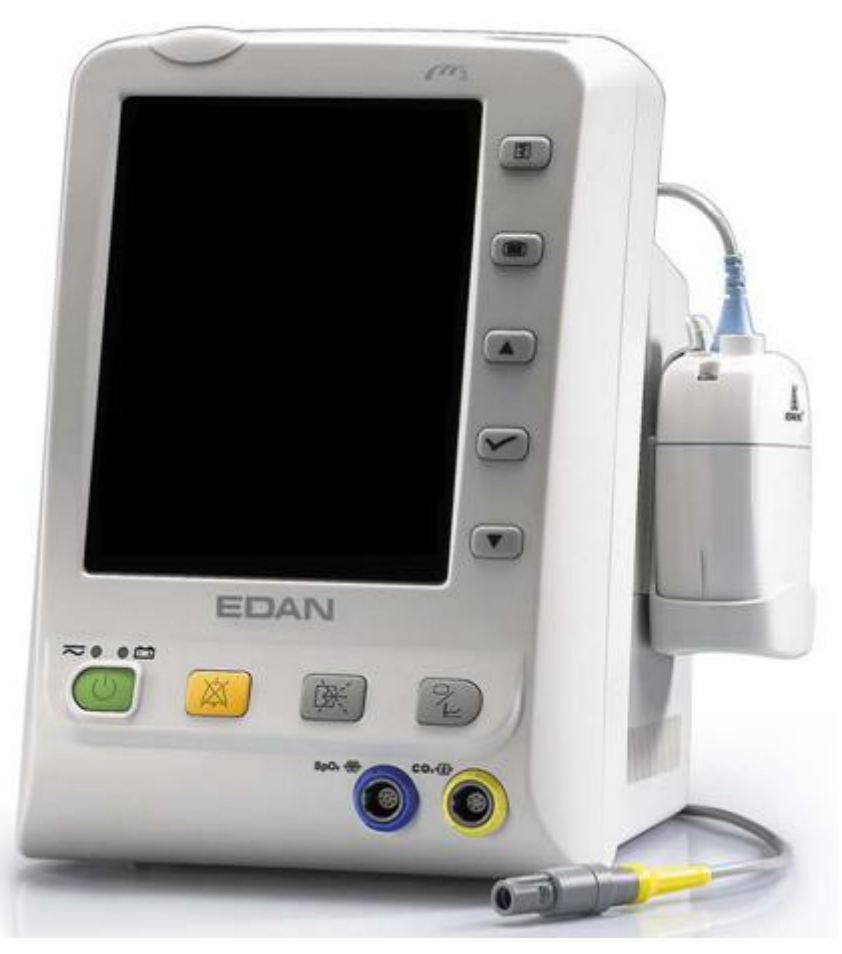

Figure 3-1 M3B moniteur des signes vitaux

Le moniteur peut surveiller:

- SpO<sub>2</sub>: Saturation art érielle de l'oxyg ène (SpO<sub>2</sub>); Fr équence du pouls (PR); SpO<sub>2</sub> PLETH (Plethysmogram);
- CO<sub>2</sub>: Fin de mar & CO<sub>2</sub> (EtCO<sub>2</sub>); Fraction inspir & de CO<sub>2</sub> (FiCO<sub>2</sub>); Taux respiratoire des voies a & iennes (AwRR).

Le moniteur fournit des fonctions étendues tel que l'alarme visuelle et sonore, connexion internet, appel d'infirmière, l'enregistrement et le stockage des données de tendance, revue de mesures de SpO<sub>2</sub>/CO<sub>2</sub>, alarme d'événements et ainsi de suite. L'enregistreur, la connexion internet sans fil et le stockage mobile sont des fonctions optionnelles pour le moniteur.

# 3.2 Ecran d'affichage

Le moniteur est équipé d'un écran LCD. Les paramètres du patient, les tracés, les messages d'alarme, le numéro du lit, l'heure, l'état du moniteur et d'autres données peuvent être affich és sur l'écran.

L'écran est divisé en 3 aires:

- 1 Aire d'information 1 (4)
- 2 Aire param ètres 2
- 3 les tracés / table de tendance / l'aire liste d'alarme ③

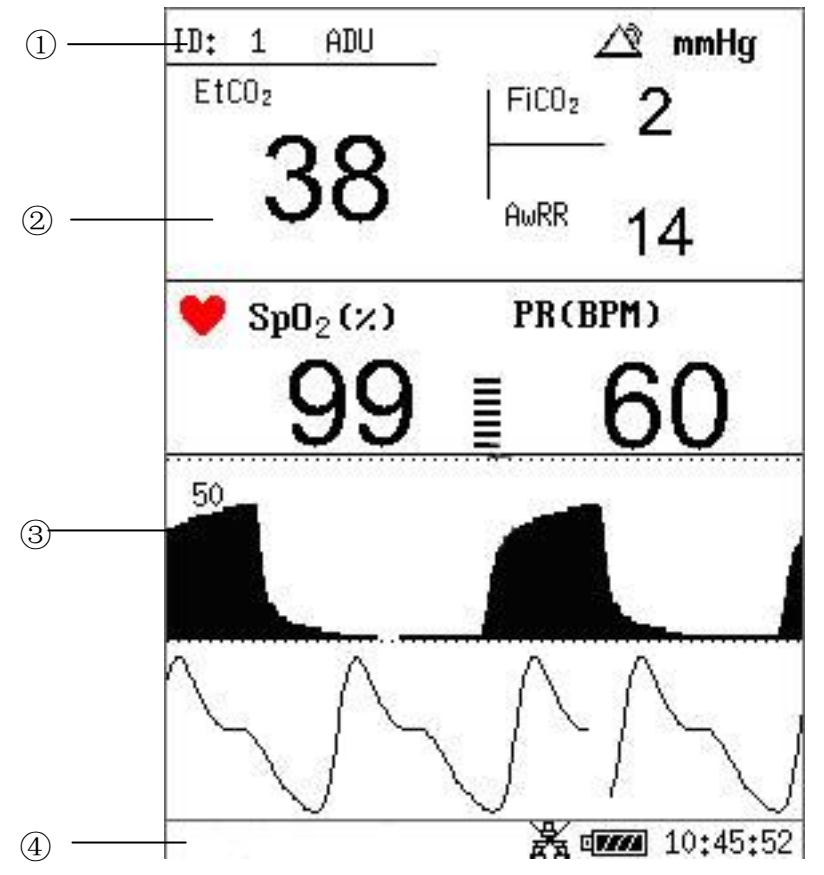

Figure 3-2 Affichage principal avec tracés

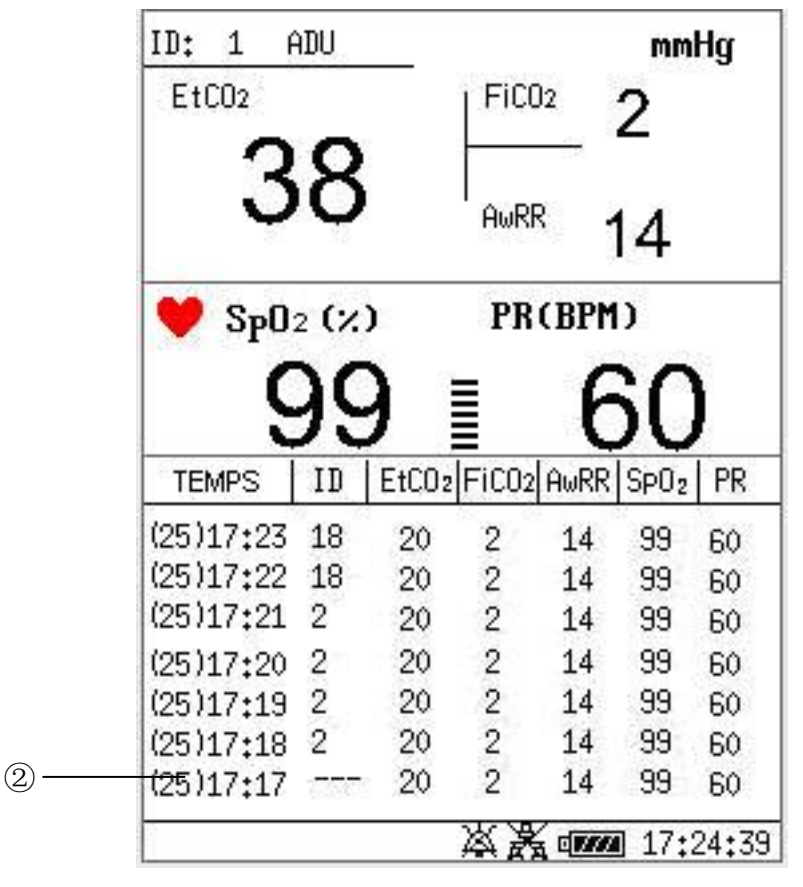

Figure 3-3 Affichage principal avec données

L'écran d'affichage les Graph trendance:

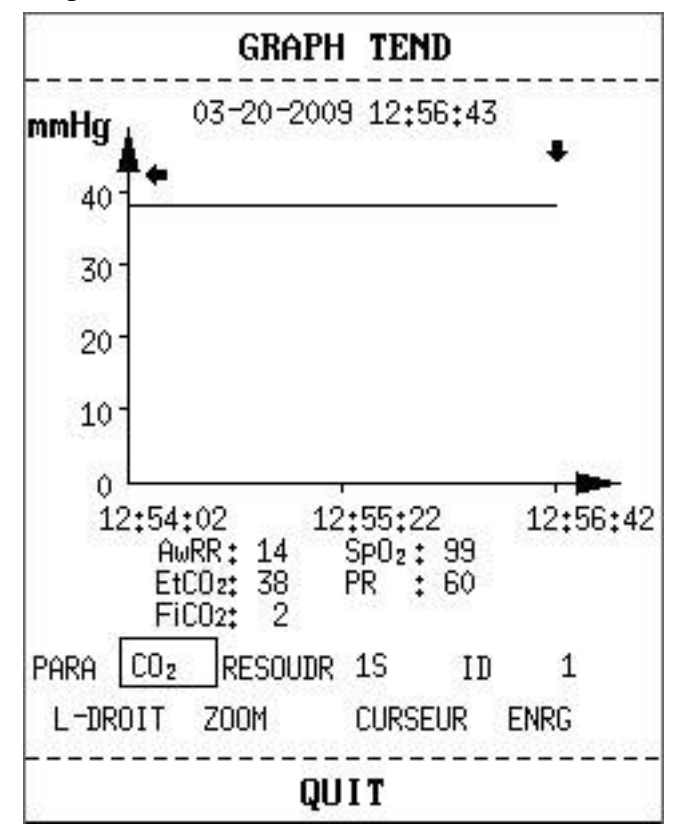

Figure 3-4 Affichage avec graph trendance

| 0 111        | Indicateur du statut de batterie     |  |
|--------------|--------------------------------------|--|
| -C           | Connecté à l'alimentation électrique |  |
| AA<br>AA     | Indicateur de connexion r éseau      |  |
| X            | Connexion r éseau off                |  |
|              | Ic ône d'alarme Moyen / bas          |  |
| Â            | Ic ône d'alarme dev é                |  |
| ×            | Ic ône syst ème audio off            |  |
| ×            | Ic ône d'alarme en veille            |  |
| $\bigotimes$ | Paramètres d'alarme off              |  |
| ADU          | Type du patient: ADU                 |  |
| PED          | Type du patient: PED                 |  |
| NEO          | Type du patient: NEO                 |  |
|              | Battement de cœur                    |  |
| ID           | ID du patient actuel                 |  |
| 12: 52: 41   | Heures courante                      |  |

Les ic ônes sur l'interface et leurs significations sont comme suit:

### Aire d'information ((1) (4)

L'aire information se situe en bas et à droite de l'écran, affichant l'état de fonctionnement du moniteur et l'état du patient.

L'aire information contient les données suivantes:

- Type et ID du patient;
- Signes indiquant le statut de la connexion Internet;
- Signes indiquant le statut de la batterie ou de l'alimentation secteur;
- Heure actuelle;
- Signes indiquant le capteur off ou l'alarme off.

#### Aire paramètres (2)

L'aire paramètres se situe à droite de l'aire des tracés, et les paramètres affich és:

SpO<sub>2</sub>:

— SpO<sub>2</sub> (Unit é %)

---- PR (fr équence du pouls, Unit é BPM)

CO<sub>2</sub>:

- EtCO<sub>2</sub> (unit é mmHg, kPa ou %)

— FiCO<sub>2</sub> (unit é mmHg, kPa ou %)

---- AwRR (Unit é fois/minute)

### Les tracés / table de tendance / l'aire liste d'alarme (③)

Il peut afficher les trac és  $SpO_2$  et  $CO_2$ , table de tendance ou la liste d'alarme. Vous pouvez le s dectionner dans **SELECTION** de **MENU DE SYSTEM**.

### Indicateur d'alarme et statut d'alarme

Sous le statut normal, l'indicateur d'alarme ne s'allume pas.

En alarmant, l'alarme s'allume ou clignote. La couleur de la lumière représente le niveau d'alarme. Reportez-vous au Chapitre 5 **Alarme** pour plus de d'étails.

Reportez-vous au contenu relatif des param àres pour l'alarme d'information et d'indication.

### Indicateur de charge et statut de charge

Pour indiquer le statut de charge: quand la batterie se charge, la lumi re se tourne au le jaune; apr s la fin du chargement, la lumi re sera creinte.

# 3.3 Touches d'utilisation

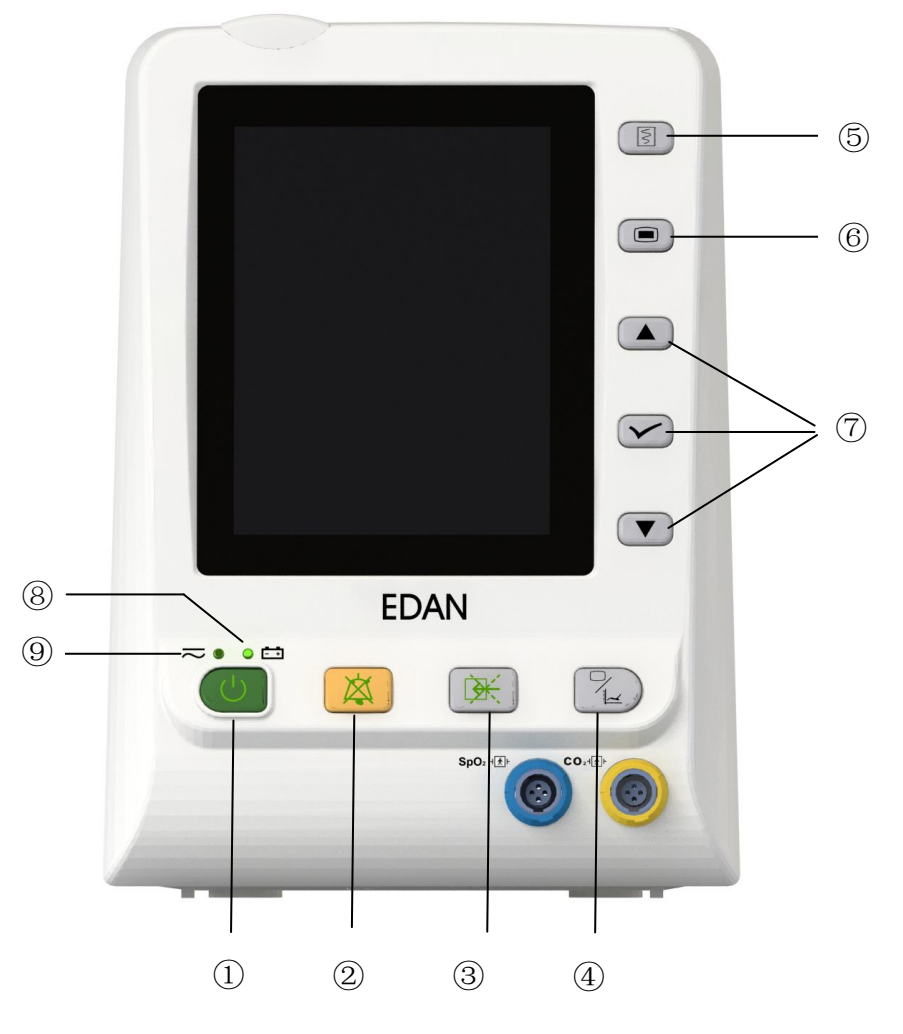

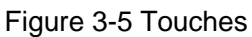

Toutes les op érations au moniteur peuvent être finies par plusieurs boutons. Sont:

| 1 | ON / OFF | Quand le moniteur est éteint, appuyez sur ce bouton pour<br>l'allumer. Quand le moniteur est allumé, appuyez sur ce<br>bouton et tenez pendant 3s pour l'éteindre; Ou appuyez sur<br>ce bouton moins que 1s, le moniteur entrera en mode veille.                                                                                                    |
|---|----------|----------------------------------------------------------------------------------------------------|
| 2 | SILENCE  | Appuyez sur ce bouton pendant à peine 2 secondes pour<br>activer le mode Silence alarmes. L'ic ône appara î et un<br>message «SILENCE XXX S » s'affiche dans la zone<br>d'information. Appuyez à nouveau sur ce bouton ou attendez<br>la fin du temps de pause pour que l'alarme sonore reprenne le<br>mode de surveillance normal. Vous pouvez d'éfinir la dur ée<br>du mode Silence alarmes sur <b>60 s</b> , <b>120 s</b> ou <b>180 s</b> . Pour de<br>plus amples informations, reportez-vous à la section <i>4.10</i><br><i>Entretien</i> .<br>Appuyez sur ce bouton pour plus que 2s peut arrêter le |

|   |                            | système audio, y compris l'alarme audio, le volume principal<br>et la tonalité d'impulsion. L'icône s'affiche dans l'aire<br>d'information. Appuyez sur le bouton encore peut reprendre<br>le système audio. |
|---|----------------------------|----------------------------------------------------------------------------------------------------|
| 3 | CO <sub>2</sub> START/STOP | Pressez pour commencer la mesure $CO_2$ . Pendant le processus de mesure, appuyez sur le bouton pour cesser la mesure.                                                                                       |
| 4 | TENDANCE/TRACES            | Appuyez sur ce bouton pour changer l'écran d'affichage<br>pour les trac és, les graph trendance ou la liste de donn ées.                                                                                     |
| 5 | RAPPORT                    | Presse pour imprimer la liste courante de tendance, la liste<br>d'alarme, ou les graph trendance.                                                                                                    |
| 6 | MENU                       | Appuyez pour appeler le <b>MENU DE SYSTEME</b> . Reportez-<br>vous au chapitre sur <b>MENU DE SYSTEME</b> pour plus de<br>d étails.                                                                          |
| 7 | HAUT<br>OK<br>BAS          | Utilisez les touches <b>HAUT/BAS</b> pour choisir les articles<br>dans le menu, diminuez ou augmentez les articles.<br>Confirmez le choix par le bouton <b>OK</b> .                                          |

Ic ônes du panneau avant :

| 8 | <b>T</b> émoin de CHARGE  | La DEL situ é à côt é de cette ic ône indique l'état de<br>charge. Lorsque la batterie est en cours de charge, la DEL<br>brille.                        |
|---|---------------------------|----------------------------------------------------------------------------------------------------|
| 9 | T émoin<br>d'ALIMENTATION | La DEL situ é à côt é de cette icône indique l'état de<br>l'alimentation. Lorsque le moniteur est connect é à<br>l'alimentation secteur, la DEL brille. |

# 3.4 Interfaces

Pour aider l'opérateur, les interfaces des différentes fonctions se situent dans des emplacements différents du moniteur. Sur le panneau arrière, se trouve un port USB pour la fonction de stockage des donn és.

### Côté gauche du moniteur

Sur la côté gauche du moniteur, il y a la couverture d'entrée du papier de l'enregistreur (①).

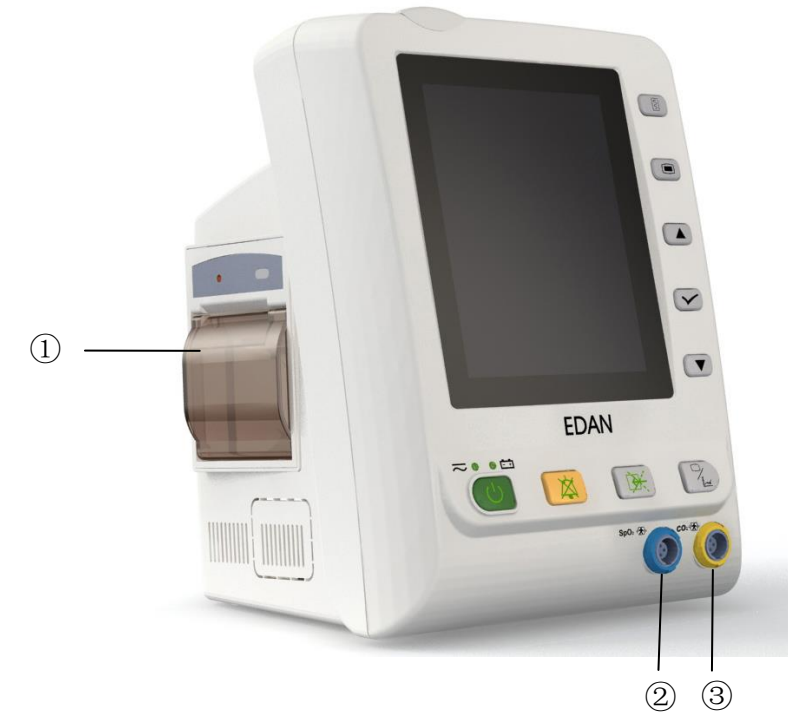

Figure 3-6 Panneau gauche

### Port de Capteur sur le panneau avant

Connecteurs pour c âbles et capteurs comme le montre la Figure 3-6.

- 1. Connecteur du capteur SpO $_2\,\textcircled{2}$
- 2. Connecteur du capteur  $CO_2$  (3)

### **AVERTISSEMENT**

Reliez seulement le dispositif aux accessoires fournis ou recommandés par EDAN.

### Panneau arrière

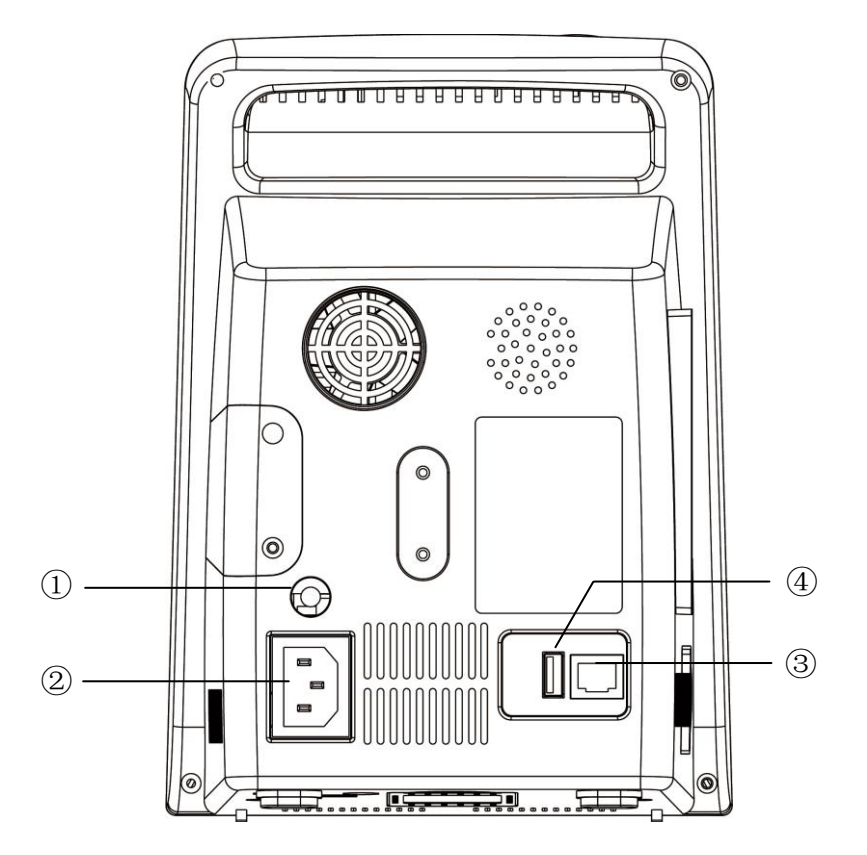

Figure 3-7 Panneau arrière du M3B

Les Prises de courant sur le panneau arri ère sont présent és dans Figure 3-7,

① équipotentielles terre pour la connexion avec le système terre de l'hôpital.

2 Prise d'alimentation d'énergie: AC100~240 V, 50/60 Hz.

③ Interface de r éseau: Prise standard RJ45, pour se relier à MFM-CMS d'EDAN.

④ Port USB.

### Panneau inférieur

Il y a le compartiment de batterie et la bo fe de fusible au panneau inférieur.

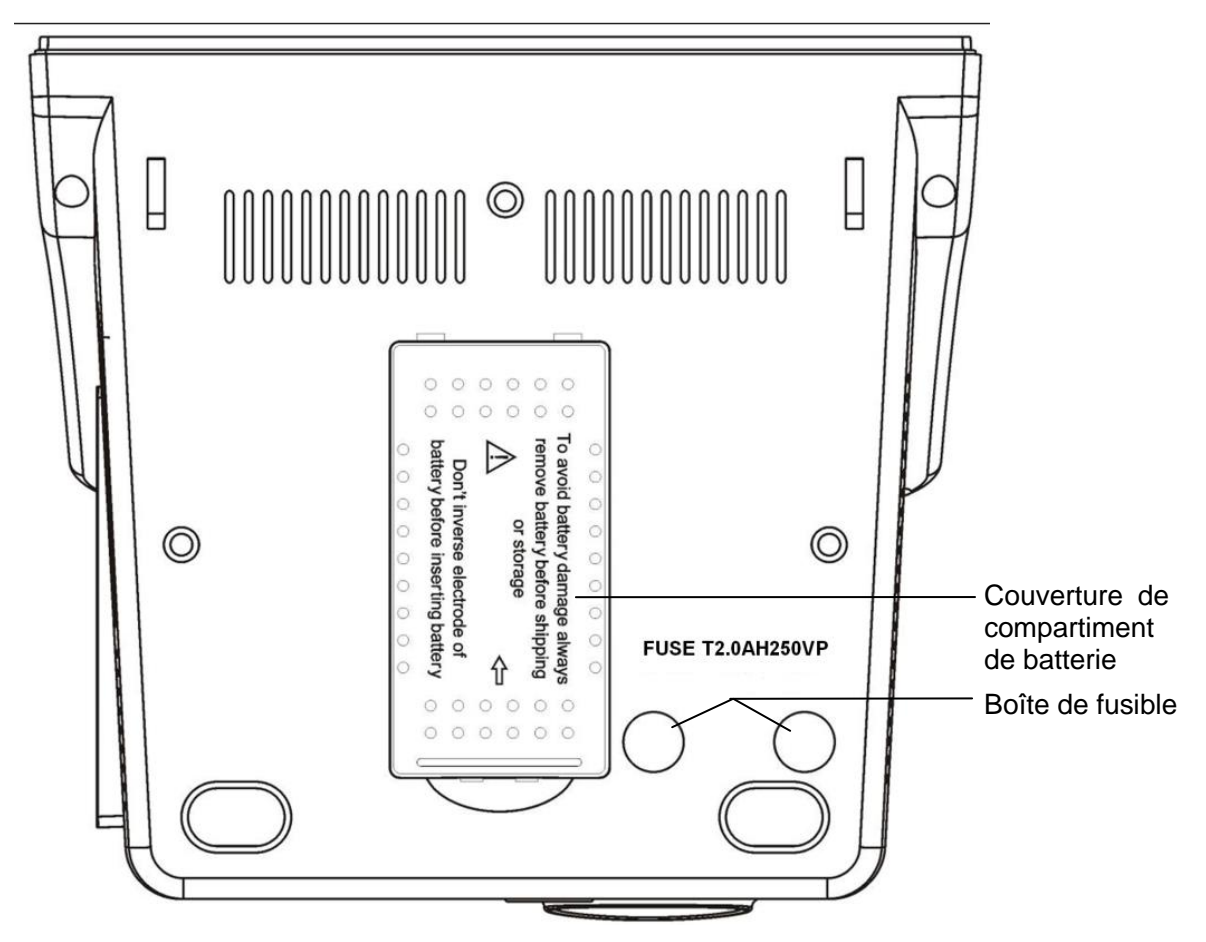

Figure 3-8 Panneau inférieur

# 3.5 Batterie Rechargeable Intégrée

Le moniteur est équip é d'une batterie rechargeable int égrée. Quand vous passer sur le courant alternatif AC, La batterie sera recharg é automatiquement jusqu'à qu'elle soit la pleine d'énergie

dectrique. Il y a le signe "- " ou " ans le coin inf érieur droit de l'écran.

- Quand le moniteur marche avec le courant principal AC, et il n'a aucune batterie ou la batterie est la pleine d'énergie électrique, il affiche ;
- Quand le moniteur marche avec le courant principal AC, et la batterie se charge, il affiche
   Image: AC
- Quand le moniteur marche avec la batterie, il affiche

Si le moniteur est éteint, vous pouvez voir le statut de charge sur l'indicateur de chargeur. La lumière de statut de batterie est jaune lors du chargement, Eteinte si la batterie est chargée complètement.

Pour charger, la batterie est entre 90% et 100% après 8 heures de chargement.

### Remplacer la batterie

Pendant l' état de la surveillance ou l' état de communication, quand la batterie est faible ou vide, l'indicateur d'état de batterie s'affiche et clignote.

Quand la dur é de vie de la batterie est termin é, ou des mauvaises odeurs et des fuites f étides ont

ét éd étect ée, entrez en contact svp avec le fabricant ou le distributeur local pour le remplacement de la batterie.

#### AVERTISSEMENT

- 1 Ne pas enlever la batterie lorsque la surveillance.
- 2 La coupure inattendue de l'alimentation d'énergie ne peut pas affecter le fonctionnement normal de moniteur, s'il a la batterie comme réserve.
- 3 Cessez d'utiliser la batterie en cas où chaleur anormale, odeur, décoloration, déformation ou d'autres conditions anormales sont détectées pendant l'utilisation, la recharge, ou le stockage. Maintenir à l'écart du moniteur.
- 4 Assurez-vous que le moniteur est employé dans la plage désignée de la tension, l'effet de l'alimentation d'énergie peut être non apparent.
- 5 Avant d'utiliser la batterie rechargeable lithium-ion (ci-après appelée la batterie), assurez-vous de lire le manuel d'utilisation et les mesures de sécurité parfaitement.
- 6 Ne placez pas la batterie dans le moniteur avec le (+) et (-) dans le mauvais sens.
- 7 Ne pas brancher les bornes positif (+) et négatif (-) avec des objets métalliques, et ne mettez pas la batterie avec un objet métallique, qui peut se traduire par un courtcircuit.
- 8 Ne pas chauffer ou jeter la batterie au feu.
- 9 Ne pas utiliser ou laissez la batterie proche du feu ou d'autres endroits où la température peut être au-dessus de 60  $^{\circ}$ C.
- 10 Ne pas immerger, jeter, ou mouillez la batterie dans l'eau/la mer.
- 11 Ne pas détruire la batterie, ne pas percer la batterie avec un objet pointu comme une aiguille et ne pas frapper avec un marteau, et ne pas jeter jusqu'a provoquer un choc fort, ne pas démonter ou modifier la batterie.
- 12 Avant le transport, la batterie doit être enlevée du moniteur.
- 13 Veuillez enlever la batterie avant de stocker le moniteur plus qu'un mois.

# 4 Menu Système

Le moniteur offre des configurations flexibles. Vous pouvez configurer les différents aspects du moniteur, incluant les paramètres à monitorer, la vitesse de défilement des tracés, le volume audio, et les contenus en sortie.

Pressez la touche **MENU** sur le panneau frontal pour appeler le menu **MENU DE SYSTEME**. Vous pouvez effectuer les op <del>é</del>rations suivantes dans ce menu.

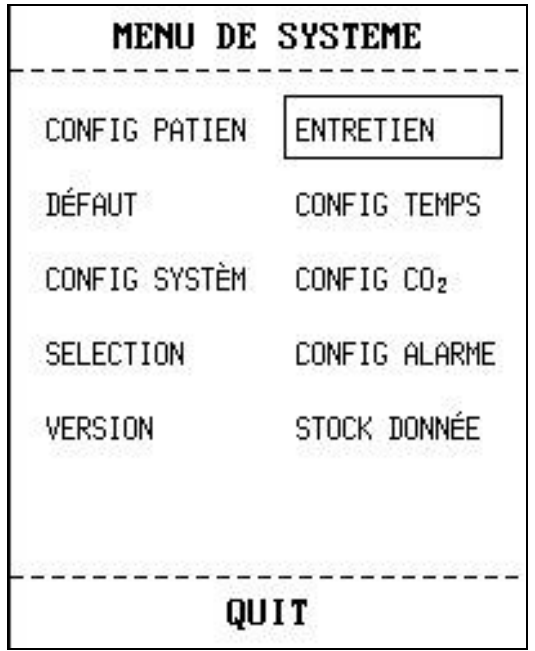

Figure 4-1 Menu Système

# 4.1 Configuration du Patient

S dectionnez CONFIG PATIEN dans le MENU DE SYSTEME pour appeler le menu suivant.

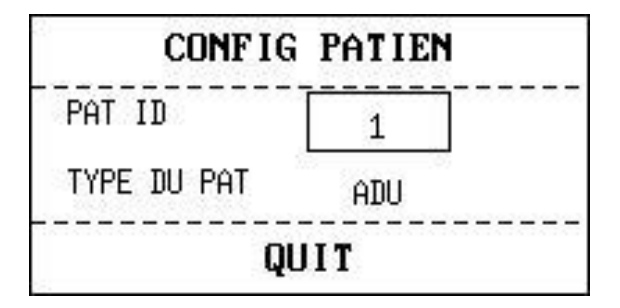

Figure 4-2 Configuration du patient

Vous pouvez configurer les informations suivantes du patient:

**PAT ID**: ID Patient, 1~1000;

TYPE DU PAT: type du Patient (Options disponibles: ADU, PED et NEO).

S dectionnez le bouton HAUT/BAS pour choisir les articles, puis s dectionnez le bouton OK pour confirmer.

S dectionnez QUIT pour retourner au menu pr & édent.

# 4.2 Configuration par Défaut

### **REMARQUE:**

Sélectionnez n'importe quel article dans le sous-menu pour annuler la configuration actuelle et utilisez la configuration par défaut sélectionnée.

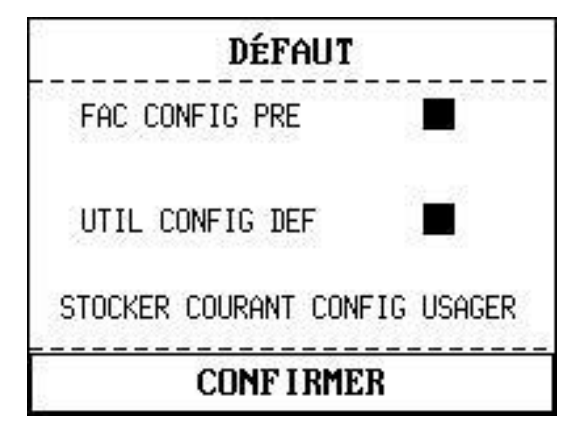

Figure 4-3 Menu par défaut

FAC CONFIG PRE: configuration par défaut sortie d'usine;

UTIL CONFIG DEF: configuration par d éfaut d éfini pour un utilisateur;

**STOCKER COURANT CONFIG USAGER**: enregistrer les réglages actuels comme configuration par défaut d'un utilisateur.

**CONFIRMER**: sortez ce sous-menu, revenez au menu pr éc édent.

# 4.3 Configuration du Système

Dans ce sous-menu, **CONFIG SYSTEM** comporte peu d'articles à installer, regarde le menu suivant:

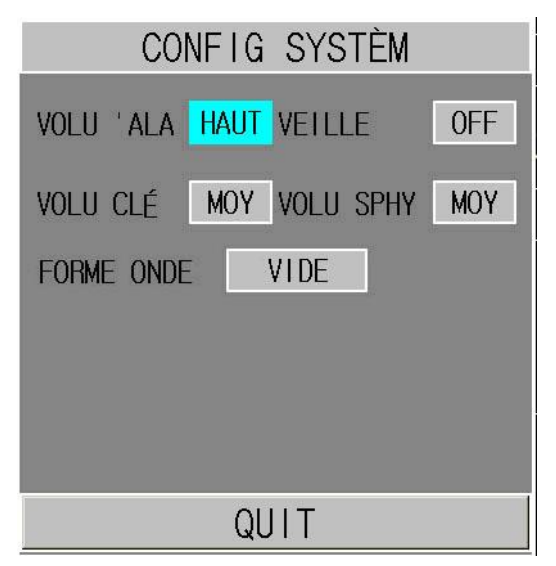

Figure 4-4 System setup

VOLU ALA: réglez le volume d'alarme sur HAUT, MOY ou BAS pour haut, moyen ou de bas niveau.

**VEILLE**: placez-le sur **ON/OFF** pour tourner marche/arr êt la fonction de mode en veille (r ét érez-vous à4.12).

VOLU CLÉ: r églez le volume principal sur HAUT, au MOY, à BAS ou OFF.

VOLU SPHY: r églez le volume sphygmic sur HAUT, au MOY, àBAS ou OFF.

FORME ONDE: d éfinissez les trac és sur VIDE ou REMPLI.

QUIT: pressez QUIT pour retourner au menu pr & édent.

# 4.4 Sélection

S dectionner SELECTION dans le MENU DE SYSTEME pour entrer le sous-menu, où cinq selections sont disponibles: TAB TEND CO<sub>2</sub>, TAB TEND SpO<sub>2</sub>, LISTE ALARM, GRAPH TEND et ONGL PARAMETRE. Seulement un de ces items peut être s dectionn é pour s'afficher sur la partie inférieur de l'interface.

| SELECTION               |                |  |  |  |
|-------------------------|----------------|--|--|--|
| TAB TEND CO2 GRAPH TEND |                |  |  |  |
| TAB TEND SpO₂           | ongl paramètre |  |  |  |
| LISTE ALARM             |                |  |  |  |
| QI                      | JIT            |  |  |  |

Figure 4-5 Sélection

| ID:18 ADU          |        |          | m      | mHg    |
|--------------------|--------|----------|--------|--------|
| EtCO <sub>2</sub>  | ~      | FiC02 2  |        |        |
| 20                 | U      | <br>AwRR | 14     |        |
| SpO <sub>2</sub> ( | %)     | PRCE     | PM)    |        |
| 9                  | 9      | L 5400-  | 60     | )      |
|                    | 10     | EICU2    | FILUZ  | HWKK   |
| (18)13:55          | 18     | 20       | 2      | 14     |
| (18)13:54          | 18     | 20       | 2      | 14     |
| (18)13:53          | 2      | 20       | 2      | 14     |
| (18)13:52          | 2      | 20       | 2      | 14     |
| (18)13:51          | 2      | 20       | 2      | 14     |
| (18)13:50          | 2      | 20       | 2      | 14     |
| (18)13:49          | 172023 | 33232    | 100008 |        |
|                    |        | × a      | 13     | :55:22 |

TAB TEND CO<sub>2</sub>: pour afficher table de tendance CO<sub>2</sub>;

Figure 4-6 Table de tendance SpO<sub>2</sub>

TAB TEND SpO<sub>2</sub>: pour afficher table de tendance SpO<sub>2</sub>;

| ID: 18 A         | DU                                          | FiC02  | <sup>mmHg</sup> |
|------------------|---------------------------------------------|--------|-----------------|
| 2                | 0                                           | AwRR - | 14              |
| SpO <sub>2</sub> | (x)<br>•••••••••••••••••••••••••••••••••••• | PRCBPM |                 |
| TEMPS            | 10                                          | C      | )U<br>  PR      |
| (18)13:57        | 1                                           | 99     | 60              |
| (18)13:56        | 1                                           | 99     | 60              |
| (18)13:55        | 1                                           | 99     | 60              |
| (18)13:54        | 1                                           | 99     | 60              |
| (18)13:53        | 1                                           | 99     | 60              |
| (18)13:52        | 1                                           | 99     | 60              |
| (18)13:51        | 1                                           | 99     | 60              |
|                  | 1                                           |        | 13:57:15        |

Figure 4-7 Table de tendance SpO<sub>2</sub>

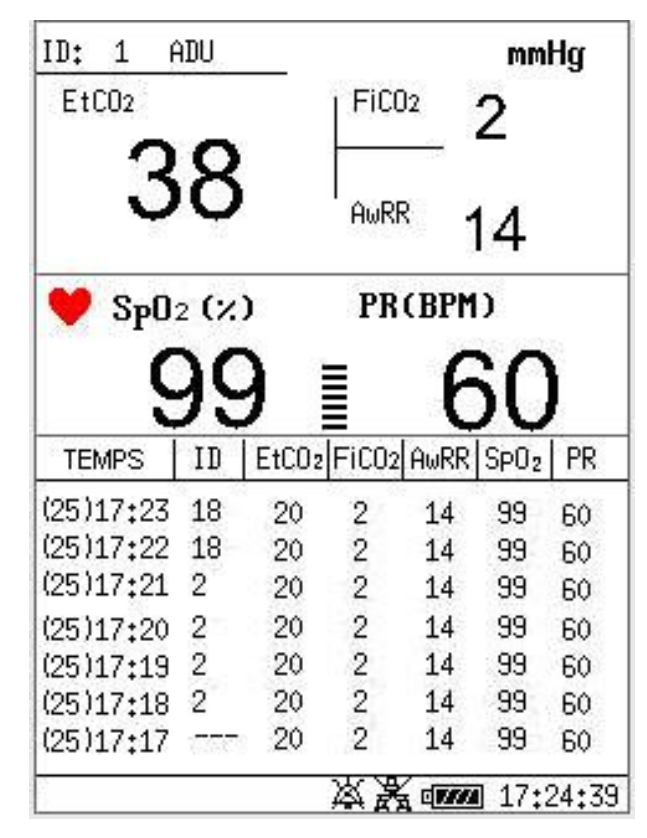

**ONGL PARAMETRE**: pour afficher les param ètres SpO<sub>2</sub> et CO<sub>2</sub> dans cette area;

Figure 4-8 Etiquette de paramètre

LISTE ALARM: pour afficher la liste d'alarme.

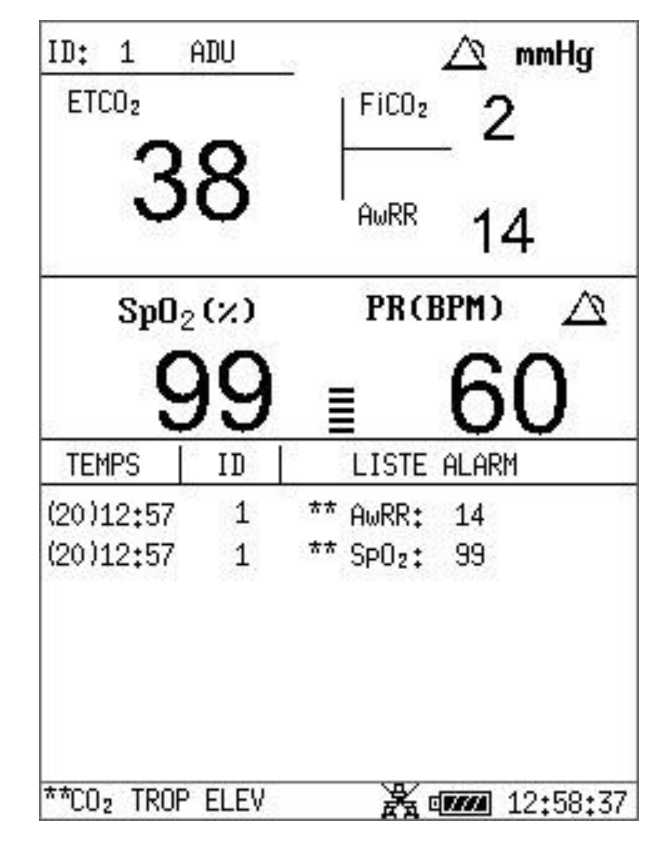

Figure 4-9 Liste d'alarme

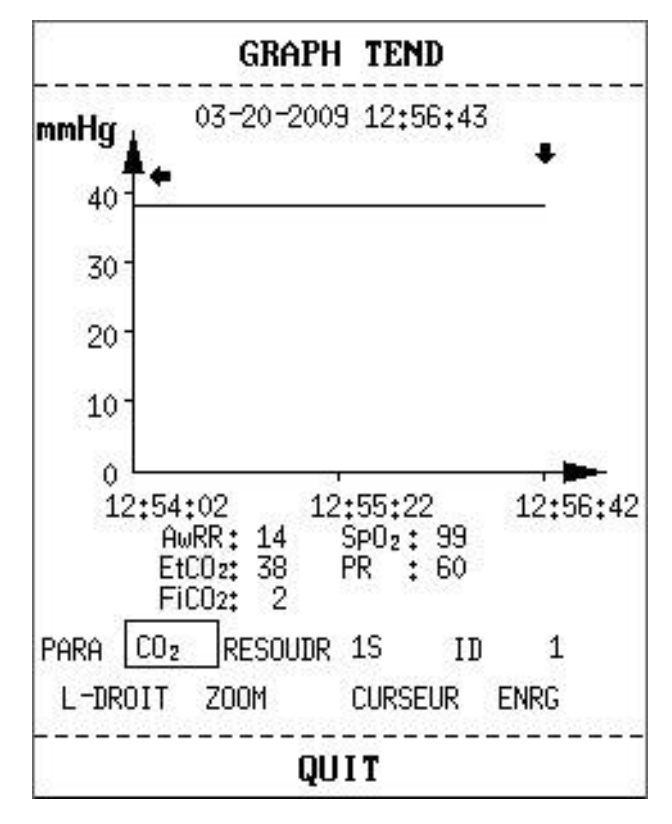

**TEND GRAPH**: pour afficher la tendance graphique.

Figure 4-10 TEND GRAP

Appuyez sur le **TENDANCE/TRACES** bouton pour changer l'écran d'affichage pour la liste de donn és ou les trac és:

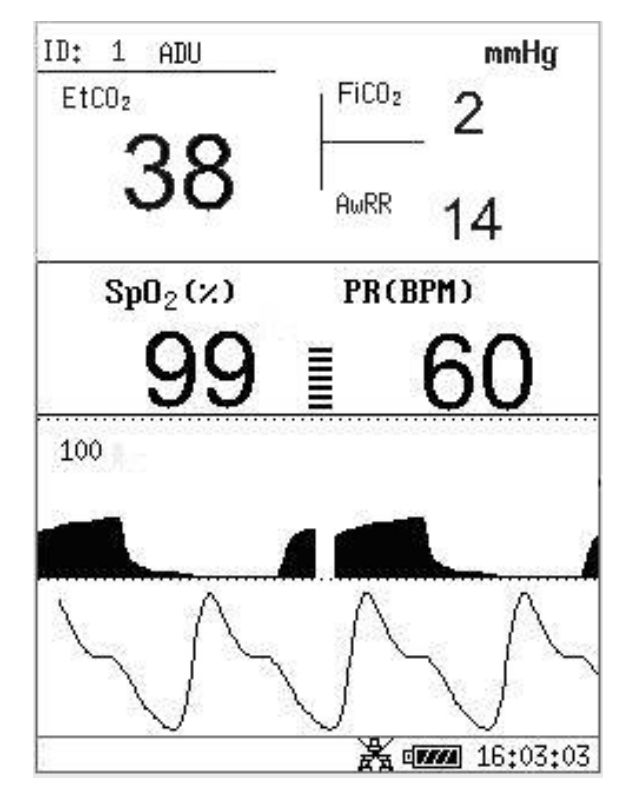

Figure 4-11 Waveform display

# 4.5 Suppression des données

Si vous appuyez sur le bouton

lorsqu'une liste de tendances ou d'alarmes s'affiche à

l'écran, le menu suivant appara î :

| SUPP.        | ENREG |
|--------------|-------|
| SUPPRIMER ID |       |
| Tout supp    |       |
|              |       |
| OUT          | NON   |

Figure 4-12 Suppression des données

SUPPRIMER ID: supprimez complètement les données d'alarme et de tendance du patient actuellement surveill é.

TOUT SUPP: supprimez compl dement les donn és d'alarme et de tendance de tous les patients surveill és.

S S dectionnez OUI pour effectuer l'op ération. S dectionnez NON pour annuler l'op ération.

# 4.6 Version

S dectionnez VERSION dans le MENU DE SYSTEM pour voir la version du moniteur ou les d étails de module.

# **4.7 Configuration Temps**

Sélectionnez l'article CONFIG TEMPS dans le MENU DE SYSTEM pour acc éder au sousmenu CONFIG TEMPS comme indiqu éci-dessous. L'affichage de l'heure est sous le format A-M-J, M-J-A, J-M-A, S dectionnez année, mois, jour, heure, minute et seconde. Choisir l'article que vous désirez modifier et appuyer sur OK. Sélectionnez l'article CONFIRMER pour retourner au menu pr & édent.

| Format | M-J-A |        |    |  |  |
|--------|-------|--------|----|--|--|
| AN     | 2008  | HEU    | 16 |  |  |
| MOIS   | 10    | MINUTE | 22 |  |  |
| JOU    | 27    | SECOND | 47 |  |  |

Figure 4-13 CONFIG TEMPS

# 4.8 Configuration CO<sub>2</sub>

Cliquez sur CONFIG CO<sub>2</sub> dans MENU DE SYSTEME pour ouvrir le menu suivant:

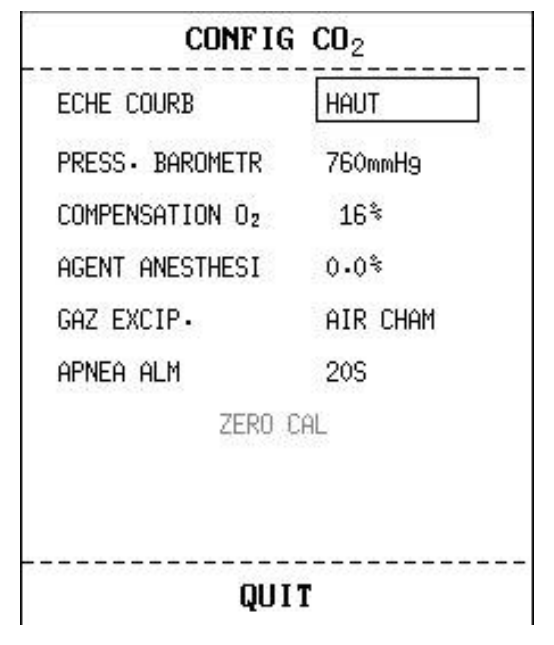

Figure 4-14 Réglage CO<sub>2</sub>

- ECHE COURB : permet de régler la taille de la zone d'affichage du trac é CO<sub>2</sub> à échelle r éelle sur BAS ou HAUT. La valeur par d éfaut est BAS.
- **PRESS. BAROMETR** : permet de r égler la valeur de la pression barom érique.
- **COMPENSATION O**<sub>2</sub>: permet de régler la concentration de compensation en O<sub>2</sub> selon les param ètres de l'utilisateur.
- AGENT ANESTHESI: permet de régler la concentration de compensation en agent anesth ésique selon les param ètres de l'utilisateur.

- GAZ EXCIP.: permet d'équilibrer les op érations de compensation en gaz.
- APNEA ALM: apr ès avoir s dectionn é le d dai de l'alarme d'apn ée (comprenant 7 niveaux, dont 10 s, 15 s, 20 s, 25 s, 30 s, 35 s et 40 s), les informations APNEE CO<sub>2</sub> s'afficheront à l'écran une fois le d dai s dectionn é écoul é Le niveau d'alarme est configur ésur HAUT.
- ZERO CAL: permet d'effectuer un étalonnage du z éro pour le mod de CO<sub>2</sub>.

#### **AVERTISSEMENT**

Connectez le module CO<sub>2</sub> au moniteur, appuyez sur le bouton **DÉMARRER/ARRÊTER CO**<sub>2</sub>, puis sélectionnez **ZERO CAL** dans le menu pour lancer la calibration du zéro.

Pour obtenir plus d'informations sur cette fonction, consultez le chapitre 9 Mesure du CO<sub>2</sub>.

# 4.9 Configuration d'alarme

Appuyer sur l'article **CONFIG ALARME** dans le **MENU DE SYSTEME** pour appeler le sousmenu **CONFIG ALARME** comme indiqué ci-dessous, dans lequel l'utilisateur peut tourner l'alarme "Marche/Arrêt" ou fix é la limite supérieure d'alarme ou abaisser la limite inférieure d'alarme.

Si l'ALM est allumé, par le bouton de Silence sur le panneau avant l'utilisateur peut faire une pause de l'audio d'alarme ou faire arrêter le système audio. Si l'ALM est éteinte dans ce sousmenu, le moniteur ne donnera pas d'alarme quand les conditions d'alarme sont en activité.

En configurant **ENR ALM**, vous pouvez également activer l'émission automatique des informations concernant les alarmes en cas d'alarme physiologique. Pour de plus amples informations, reportez-vous àla section 5.1.3 Configuration de L'alarme.

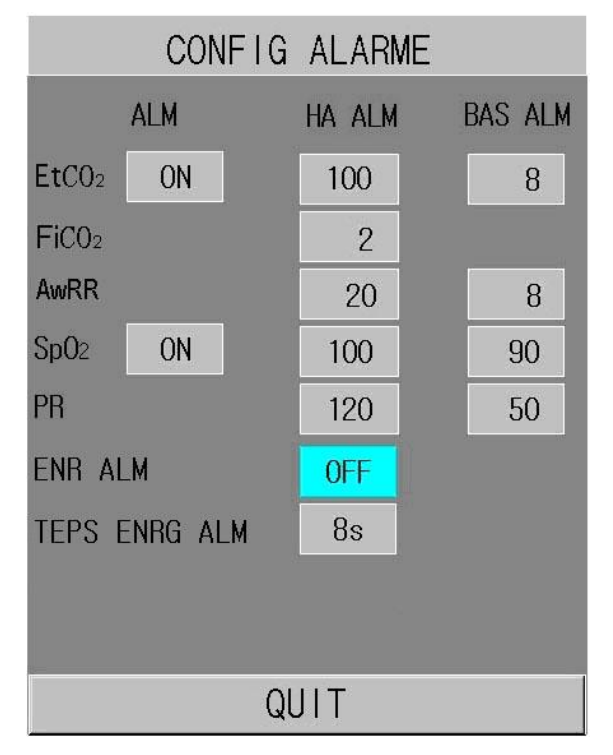

Figure 4-15 Configuration d'alarme

#### **AVERTISSEMENT**

Si l'utilisateur met **ALM** sur **OFF**, le moniteur ne peut pas donner de signal audio d'indication quand les conditions d'alarme sont en activité, donc l'utilisateur doit utiliser cette fonction avec précaution.

### 4.10 Entretien

Sélectionnez l'article **ENTRETIEN** dans le **MENU DE SYSTEME** pour appeler la boite de dialogue **CRYPTOGRAMME**, dans laquelle vous pouvez entrer le mot de passe et adaptez les configurations de maintenance. La fonction d'entretien d'usine est seulement disponible pour les techniciens d'EDAN ou le représentant autorisé par EDAN.

| <b>CRYPTOGRAMME</b> |   |   |    |   |           |  |
|---------------------|---|---|----|---|-----------|--|
| CLÈ UTIL:           | 9 | 9 | 0  | 0 | CONFIRMER |  |
| CLÈ FAC:            | 9 | 9 | 0  | 0 | CONFIRMER |  |
| DÉMO:               | 3 | 0 | 4  | 0 | CONFIRMER |  |
|                     | - | Q | JI | r |           |  |

Figure 4-16 Entrer le mot de passe

#### Entretien d'usager

Entrez le mot de passe **9 9 8 1** dans la bo fe **ENTRET D'USAGER** et appuyez sur le bouton **CONFIRMER**, le menu **ENTRET D'USAGER** appara f, dans lequel vous pouvez installer les articles suivants.

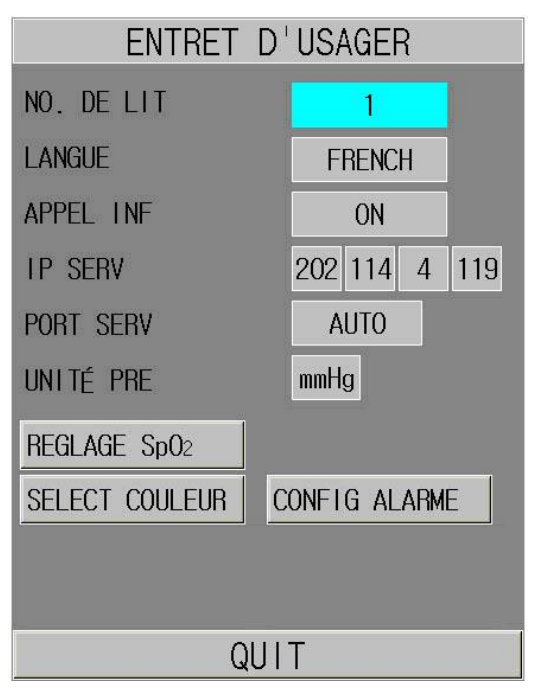

Figure 4-17 Entretien d'usager
**NO. DE LIT**: d'éfinissez le num éro de chevet sur une valeur comprise entre 1 et 64. **LANGUE**: l'utilisateur peut placer la langue montr é.

#### **REMARQUE:**

L'utilisateur doit redémarrer le moniteur après avoir changé la langue d'affichage.

**APPEL INF**: Activer ou d'éactiver appel infirmi ère. Quand une nouvelle alarme de param ètre physiologique se produit, elle donne 3 secondes d'alarme **APPEL INFM**; si le système d'alarme ou l'alarme audio est désactivée, l'appel infirmière n'est pas disponible.

Le contact relais entre les broches 7 et 8 du connecteur RJ45 est normalement ouvert. En revanche, il est ferm élorsqu'une alarme se d'éclenche.

**IP SERV**: l'adresse IP par d'éfaut du serveur est 202.114.4.119. L'utilisateur peut la modifier en fonction de l'adresse IP du PC install é avec le moniteur MFM-CMS d'EDAN.

**PORT SERV**: d'éfinissez le port du serveur.

UNITÉ PRE: d'éfinissez l'unit é de pression sur mmHg, kPa ou %.

#### **REGLAGE SpO<sub>2</sub>:**

Lorsque vous acc édez à REGLAGE SpO2, le menu suivant s'affiche :

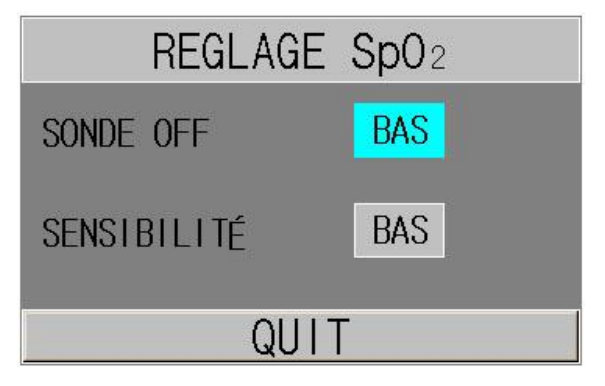

Figure 4-18 Réglages SpO<sub>2</sub>

#### SONDE OFF

Vous pouvez configurer le niveau d'alarme de SpO2 - ARRET CAPTEUR sur **HAUT** ou sur **BAS**.

#### ♦ SENSIBILITÉ

La mesure  $\text{SpO}_2$  est la moyenne des donn és recueillies dans un délai spécifique. Vous pouvez définir **Sensibilité** sur **HAUT**, **MOY** ou **BAS** via le menu. Plus la sensibilité est élevé, plus l'oxymètre de pouls répond rapidement aux modifications du niveau de saturation en oxygène du patient. A l'inverse, plus la sensibilité est faible, plus l'oxymètre de pouls répond lentement aux modifications du niveau de saturation en oxygène du patient, mais la précision des mesures sera amélior é. Lorsqu'un patient dans un état critique est sous surveillance, le choix d'une sensibilité élevé vous permettra de comprendre son état.

**SELECT COULEUR**: d'éfinissez la couleur des trac és affich és. 16 types de couleurs peuvent êre s dectionn és. Cliquez sur **DÉFAUT** pour revenir à la configuration par d'éfaut.

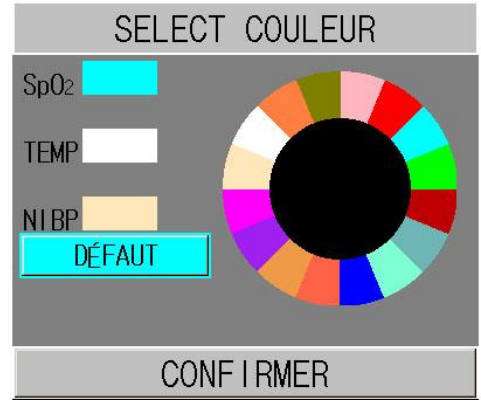

Figure 4-19 Sélection de couleurs

#### **CONFIG ALARME:**

- DUREE SILENCE: d éfinissez la dur ée du mode Silence alarmes de l'alarme sonore sur 60 s, 120 s ou 180 s.
- ♦ SILENCE

Vous pouvez définir cet élément sur ON ou OFF. Si l'élément est défini sur ON, vous pouvez élément ele système sonore en appuyant sur le bouton SILENCE situé sur le panneau avant pendant plus de 2 secondes. Dans ce cas, tous les sons, y compris les alarmes, le son des touches et les sons sphygmiques émis par le moniteur sont désactivés. Si l'élément est défini sur OFF, la fonction mentionné ci-dessus n'est pas disponible.

QUIT: Sortez le menu.

#### **Entretien d'usine**

La fonction d'entretien d'usine est seulement disponible pour les techniciens d'EDAN ou le représentant autoris épar EDAN.

### 4.11 Stockage des Données

Le moniteur peut supporter le stockage des donn és avec la function Stockage des Donn és. Entrer le **MENU DE SYSTEME > STOCK DONNEE** pour configurer la fonction stockage. Vous pouvez configurer l'intervalle du stockage, voir les données, chercher des donn és, et supprimer toutes ou certaines donn és.

| STOCK    | DONNÉE     |
|----------|------------|
| ON/OFF   | OFF        |
| INTERVAL | 1S         |
| GESTION  | RECHERCHEZ |

Figure 4-20 Stockage Données

• ON/OFF: vous pouvez configurer la function Stockage des donn és sur ON ou OFF.

#### AVERTISSEMENT

- 1 Si vous voulez arrêter le stockage des données, vous devez configurer la selection sur **OFF** avant débrancher le disque USB.
- 2 Ne pas débrancher la mémoire USB pendant le stockage des données. Si les données endommagées à cause du débrachement de la mémoire USB pendant le stockage des données ne peuvent pas être supprimées dans le moniteur, l'utilisateur peut les supprimer dans le PC.

#### **REMARQUE:**

Si vous configurez cet sélection sur **ON**, après le redémarrage du moniteur, il se met sur **OFF** automatiquement.

- INTERVAL: vous pouvez configurer l'intervalle du stockage par cette selection. L'intervalle peut être configure sur 1S, 5S, 10S, 30S, 1MIN ou 5MIN.
- GESTION: s dectionner RECHERCHEZ pour parcourir les donn és stock és avant.

| NAVIGATEUR  | DE DONNÉES  |
|-------------|-------------|
| 0001-200810 | 09-16:43:50 |
| 0001-200810 | 09-16:48:02 |
| 0001-200810 | 09-16:55:34 |
| 0001-200812 | 08-09:18:49 |
| 0012-200810 | 09-16:43:10 |
|             |             |
| TOUT SUPP   | Haut-Bas    |
| CHERCHE     | RETOUR      |

Figure 4-21 Navigateur des données

 TOUT SUPP: vous pouvez choisir à supprimer toutes les donn és stock és avant. La fen êre de dialogue suivante s'affiche:

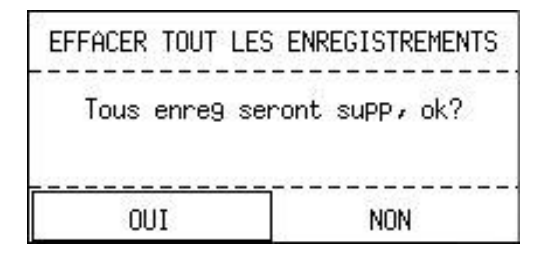

Figure 4-22 Suppresion des données

S dectionner OUI pour supprimer toutes les donn és.

- HAUT-BAS: vous pouvez choisir à touner la page par le bouton HAUT et BAS pour parcourir les donn és.
- CHERCHE: vous pouvez chercher les donn és via ID PATIENT, DATE et TEMPS. Le

fenêtre de dialogue suivante s'affiche:

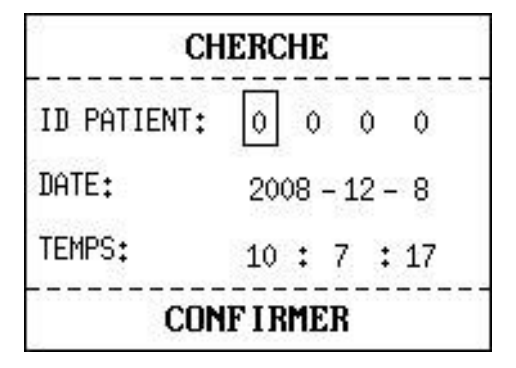

Figure 4-23 Recherche

- **RETOUR**: s dectionner àretourner sur le menu precedent.

S dectionner une seule donn é dans le menu **NAVIGATEUR DE DONNEES**, appuyez le bouton **OK** pour afficher le menu suivant:

| SUPP   |       |  |
|--------|-------|--|
| TABLE  | TEND  |  |
| GRAPH  | TEND  |  |
| LISTE  | ALARM |  |
| RETOUR | 2     |  |

Figure 4-24 Menu

L'utilisateur peut s dectionner le **TABLE TEND**, **GRAPH TEND** ou **LISTE ALARM** de SpO<sub>2</sub> ou CO<sub>2</sub> pour afficher l'écran.

S dectionner le **TABLE TEND** pour afficher l'écran suivant:

| 18              | BLE IEMU    |               |
|-----------------|-------------|---------------|
| TEMPS           | SP02        | PR            |
| TENI O          | ÷           | BPM           |
| (09)16:57       | 99          | 60            |
| (09)16:56       |             |               |
| (09)16:55       |             |               |
| (09)16:54       |             | 1000          |
| (09)16:53       | <u></u>     | 2000          |
| (09)16:52       | <u></u>     |               |
| (09)16:51       | <del></del> | 0 <del></del> |
| (09)16:50       | 0000        |               |
| (09)16:49       |             | 2 <u>222</u>  |
| (09)16:48       | <u></u>     | ·             |
| (09)16:47       |             |               |
| (09)16:46       | <del></del> | (1777-178)    |
| +               | _           |               |
| RESOLUTION 1MIN | i Haut-Bas  | L-DROIT       |
|                 | QUIT        |               |

Figure 4-25 Tableau Tendance

L'utilisateur peut sélectionner **SUPP** pour supprimer cette donn ée, ou s dectiononer **RETOUR** sur le menu precedent.

#### **REMARQUE:**

- 1 La Tendance Graphique peut seulement afficher le parameter SpO<sub>2</sub>.
- 2 La donnée en cours d'être stockée ne peut pas être parcouru en temps reel. Avant la recherché des données, vous devez désactiver la function stockage des données d'abord.

### 4.12 Mode en Veille

#### Entrer Mode en Veille

S dectionnez MENU DE SYSTEME > CONFIG SYSTEME > VEILLE et d'éfinissez l'élément sur ON. Après avoir appuy é sur l'interrupteur pendant moins d'une seconde, vous verrez la bo îe de dialogue suivante :

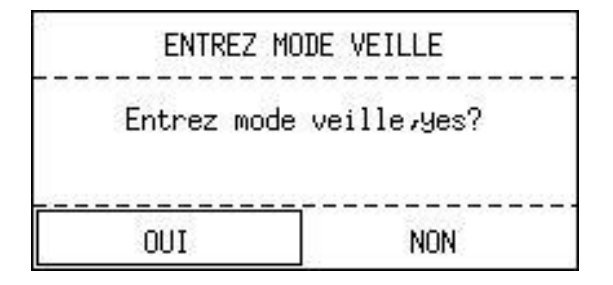

Figure 4-26 Entrer mode en veille

S dectionnez **OUI** pour entrer au mode en veille.

#### **REMARQUE:**

Lorsque l'option **CONFIG SYSTEM > VEILLE** est définie sur **OFF**, lorsque le moniteur est en mode **DÉMO** ou lorsqu'il y a un signal d'entrée, une pression du bouton **ON/OFF** ne peut pas faire passer le moniteur en mode veille.

#### Quitter le mode veille

En mode veille, si un nouveau signal est émis ou si vous appuyez sur un bouton du panneau avant, le moniteur passe en mode de travail.

#### **REMARQUE:**

- 1 Si la situation suivante se produit, le moniteur reviendra au mode de surveillance normal automatiquement: 1) Le moniteur reçoit un signal physiologique SpO<sub>2</sub>, et dure 5s; 2) Si le moniteur est alimenté par batterie, lorsque l'énergie électrique de la batterie est faible, il entrera en mode surveillance normal, et indique l'alarme de batterie faible.
- 2 En mode DÉMO, le moniteur ne peut pas entrer en mode en veille.

### 5 Alarme

Ce chapitre fournit des informations g én érales au sujet de l'alarme et des mesures rapides prises en cons équence.

L'installation d'alarme et les messages d'indication sont fournis dans les sections respectives des param ètres d'installation.

#### AVERTISSEMENT

Il existe un risque potentiel si différents réglages d'alarme prédéfinis sont utilisés pour les mêmes équipements ou pour des équipements similaires dans une seule zone, par exemple dans une unité de soins intensifs ou dans un bloc opératoire de chirurgie cardiovasculaire.

### 5.1 Modes d'alarme

### 5.1.1 Niveau d'alarme

Chaque alarme, technique ou physiologique, a son propre niveau. Pour l'alarme de plus haut niveau, quand les alarmes de conditions sont activités, le système donnera le message de sollicitation dans diverses manières. Les niveaux d'alarmes ne peuvent être changés une fois d'fini par le système. Les alarmes sont divis és en 3 niveaux: Elev é, Moyen et Faible.

Une alarme de niveau devéindique que la vie du patient est en danger ou alors que le moniteur a un sérieux problème technique. C'est l'alarme la plus importante.

Une alarme de niveau moyen signifie un avertissement s érieux.

Une alarme de faible niveau est un avertissement g én éral.

Les alarmes sont classifi és en 3 cat égories: les alarmes physiologiques, les alarmes techniques, les alarmes générales. L'alarme physiologique fait référence aux alarmes déclenchées par une situation physiologique qui pourrait être dangereuse pour la vie du patient. L'alarme technique fait r ét érence àune d'étaillance du syst ème qui peut rendre impossible les proc éd és de monitoring ou rendre les résultats de surveillance incroyables. L'alarme technique est aussi appelée Message d'Erreur Système. L'alarme générale appartient aux situations qui ne peuvent être cataloguées dans les 2 alarmes pr éc édentes mais n écessite tout de même une attention.

Le moniteur a un niveau d'alarme préconfiguré pour tous les paramètres.

Le niveau de l'alarme du message d'erreur système (alarme technique) est préconfigur é dans le système.

Le système prédéfinit les niveaux d'alarmes pour les alarmes techniques et générales, et pour certaines alarmes physiologiques. Dans la plupart des cas, l'utilisateur ne peut pas les modifier. Mais vous pouvez modifier le niveau d'alarme correspondant à CAPTEUR SpO<sub>2</sub> OFF. Pour de plus amples informations, reportez-vous à R églages SpO<sub>2</sub> dans *4.10 Entretien*.

### 5.1.2 Modes Alarme

Quand une alarme survient, le moniteur peut attirer l'attention de l'utilisateur de 3 manières, qui sont l'avertissement sonore, l'avertissement visuel et la description.

Les avertissements sonores et visuels sont donnés par l'écran LCD, le haut-parleur de l'outil d'affichage et le témoin d'alarme. L'alarme physiologique, l'alarme technique ou la description sont montrés dans l'area d'information ou près des paramètres au fond de l'écran.

#### **REMARQUE:**

La présentation de chaque message d'alarme rapide est liée au niveau d'alarme.

#### Ecran d'affichage

Quand le param dre mesur é excède la limite de l'alarme et déclenche une alarme physiologique, le moniteur donnera le message d'alarme d'indication.

L'alarme technique n'indique pas de signal "\*".

La description s'affiche dans l'area de l'information, telle que "**\*\* PR TROP ELEV**", et le ic ône s'affiche près du paramètre pour indiquer le niveau bas-moyen de l'alarme.

| Niveau d'alarme | Affichage                                                   |  |
|-----------------|-------------------------------------------------------------|--|
| Elev é          | Le ic ône 🕰 et le signal "***" apparaîtra sur l'écran       |  |
| Moyen           | Le ic ône $\Delta$ et le signal "**" apparaîtra sur l'écran |  |
| Faible          | Le ic ône $\Delta$ et le signal "*" apparaîtra sur l'écran  |  |

#### Lumière

Les alarmes de niveau dev é/moyen / faible sont indiqu és par le système visuel suivant:

| Niveau d'alarme | Affichage                                                   |  |
|-----------------|-------------------------------------------------------------|--|
| Elev é          | Le témoin d'alarme clignote en rouge à une haute fréquence. |  |
| Moyen           | Le témoin d'alarme clignote en orange àune basse fréquence. |  |
| Faible          | Le témoin d'alarme s'allume en orange                       |  |

#### Alarme audio

Les alarmes de niveau  $\text{dev} e / \text{moyen} / \text{faible sont indiqu & es par le syst} = \text{par les diff} entes mani à res audio suivantes:}$ 

| Niveau d'alarme | SON                                                                             |  |  |
|-----------------|---------------------------------------------------------------------------------|--|--|
| Elevé           | Le mode est "beep-beep-beep-beep-beep-beep-beep-beep                            |  |  |
| Moyen           | Le mode est "beep-beep-beep", qui se déclenche une fois toutes les 20 secondes. |  |  |
| Faible          | Le mode est "beep-", qui se déclenche une fois toutes les 25 secondes.          |  |  |

La plage sonore pour des signaux d'alarme audibles s'étend de 45 à 85 dB.

#### **REMARQUE:**

- 1 L'alarme du plus haut niveau prime sur une autre lors d'un déclenchement simultané.
- 2 Le moniteur n'a pas la function de Retard d'alarme (pour les alarmes en meme temps).

### 5.1.3 Configuration de L'alarme

#### Configurer l'alarme dans le menu CONFIGURATION ALARME

Sélectionnez l'article **CONFIG ALARME** dans le **MENU DE SYSTEME** pour appeler le sousmenu ci-dessous. L'utilisateur peut tourner l'alarme **ON/OFF** pour chaque paramètre, et peut installer la limite supérieure d'alarme et abaisser la limite inférieure d'alarme pour chaque paramètre par **HA ALM** ou **BAS ALM**.

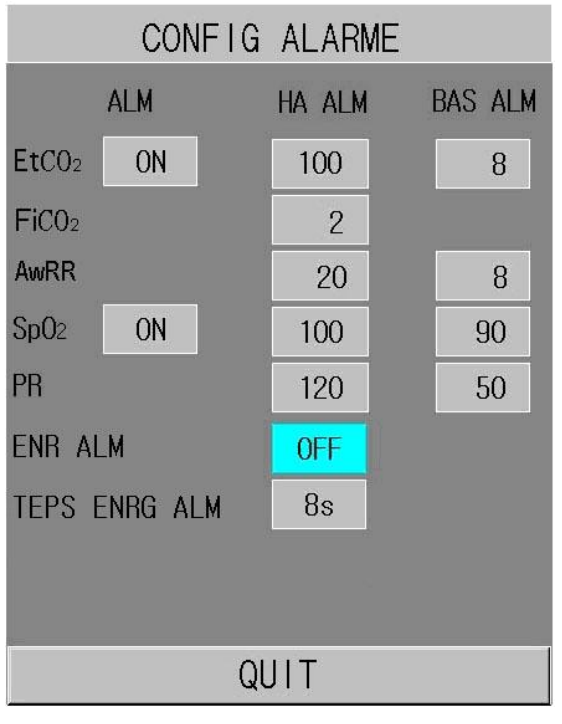

Figure 5-1 CONFIGURATION ALARME

#### ■ Configuration d'alarme de chaque param ètre

Dans le menu **CONFIG ALARME**, sélectionnez l'article pour placer la limite d'alarme pour chaque paramètre **EtCO<sub>2</sub>**, **AWRR**, **FiCO<sub>2</sub>**, **SpO<sub>2</sub>** and **PR**.

Par exemple: M éhode pour installer la limite d'alarme ALM SpO<sub>2</sub>:

Étape 1: Mettre le ALM SpO<sub>2</sub> sur ON;

Étape 2: Choisissez l'HA ALM (la limite la plus élevée de l'ALM SpO<sub>2</sub>), BAS ALM (limite inférieure de l'ALM SpO<sub>2</sub>).

Vous pouvez utiliser le bouton haut / bas et le bouton **OK** pour faire la configuration.

La méhode pour configurer la limite d'alarme d'autres paramètres est identique au ALM SpO2.

#### **ENR ALM et TMPS ENRG ALM**

Lorsque vous configurez **ENR ALM**, la fonction d'émission automatique des informations concernant les alarmes en cas d'alarme physiologique peut être activ ée ou d'éactiv ée. Si l'él ément est d'éfini sur **ON**, le moniteur imprime automatiquement les informations sur les alarmes d'ès qu'une alarme physiologique se d'éclenche. Si l'él ément est d'éfini sur **OFF**, le moniteur n'émet pas automatiquement les informations sur les alarmes.

En outre, si l'option **ENR ALM** est définie sur **ON**, vous pouvez également régler la durée d'enregistrement du trac é de l'alarme à émettre en définissant **TMPS ENRG ALM**. Les options disponibles sont les suivantes: **8 s**, **16 s** et **32 s**.

### 5.2 Causes d'alarme

Une alarme survient quand:

- 1. Une alarme physiologique est évoqué;
- 2. Une alarme pour une erreur du système (alarme technique) est évoqu é;
- 3. Une alerte g én érale se produit.

#### • Conditions qui activent l'alarme des paramètres:

Quand la valeur de la mesure excède la limite de l'alarme et que l'alarme est configur é sur **ON**. L'alarme ne sera pas activée si elle est configurée sur **OFF**.

#### Conditions qui activent les alarmes syst ème (alarmes techniques):

Sur une erreur système, le moniteur d éclenche imm édiatement une alarme.

#### Alerte g én érale

Dans certaines circonstances, les alertes se conduisent comme une alarme physiologique mais en temps normal, nous ne les considérons pas comme un article en regard de la réelle santé du patient.

### 5.3 Silence

L'utilisateur peut appuyer le bouton **SILENCE** sur le panneau frontal pour arrêter l'alarme audio ou arr êter le syst ème audio.

# 1. Icône de pause de l'audio d'alarme 🖄

Appuyer le bouton **SILENCE** sur le panneau frontal pendant moins de 2s, l'alarme audio sera arête pendant 2 minutes. L'icone de l'arrêt alarme audio s'affiche à ce moment. Appuyer le bouton **SILENCE** une deuxième fois pour réactiver l'alarme audio.

## 2. Icône d'arrêt de système audio 💢

Appuyez sur le bouton de **SILENCE** pour plus de 2 secondes, le système audio est tourn é **OFF**, y compris l'alarme audio, le volume principal et la tonalit é d'impulsion. Alors pressez le bouton de **SILENCE** encore peut allumer le système audio.

### 5.4 Alarme des Paramètres

#### AVERTISSEMENT

- 1 Avant de procéder à la surveillance, assurez-vous que les réglages de limite d'alarme sont adaptés à votre patient.
- 2 Si vous définissez des limites d'alarme sur des valeurs extrêmes, vous risquez de compromettre l'efficacité du système d'alarme.

La configuration des alarmes des paramètres se fait dans leurs menus. Dans le **MENU DE SYSTEME > CONFIG ALARME**, vous pouvez vérifier et configurer la limite de l'alarme, son état. Les configurations sont isol éts les unes des autres.

Quand l'alarme d'un paramètre est sur **OFF**, Une ic ône s'affiche à coté du paramètre. Si les alarmes ont ét é teintes individuellement, elles doivent être remises en marche individuellement.

Pour les paramètres dont l'alarme est configurée sur **ON**, l'alarme sera déclenchée quand au moins l'un d'eux dépasse la limite de l'alarme. Les actions suivantes ont lieu:

- 1. Un message d'alarme apparaît sur l'écran comme décrit dans le mode d'alarme;
- 2. le moniteur émet un bip correspondant à la classe et au volume de l'alarme;
- 3. La lampe de l'alarme clignote.

### 5.5 Quand une Alarme se Déclenche

#### **REMARQUE:**

Quand une alarme se produit, vous devez vérifier la condition du patient en premier.

Le message d'alarme apparaît dans l'area d'information de l'écran à droite. Il est nécessaire d'identifier l'alarme et d'agir selon la cause de cette alarme.

- 1. V érifiez la condition du patient.
- 2. Identifiez les causes de l'alarme.
- 3. Identifiez quel param àre a une alarme ou quelle alarme est survenue.
- 4. Quand la cause de l'alarme a été trouvée, vérifiez que l'alarme fonctionne correctement.

Vous trouverez les messages d'alarme pour le paramètre individuel dans leur chapitre approprié dans ce manuel.

### 5.6 Test des alarmes

Lorsque vous allumez le moniteur, un test automatique démarre. Vous devez vérifier que le témoin d'alarme s'allume et qu'une seule tonalité se fait entendre. Cela indique que les témoins d'alarmes visuels et sonores fonctionnent correctement. Pour effectuer des tests plus pouss és sur les alarmes de mesures individuelles, effectuez les mesures sur vous-même ou bien utilisez un simulateur. Définissez les limites d'alarme, puis vérifiez que le comportement ad équat est observ é

### **6** Tendance et Enregistrement

- Informations Générales Sur l'Enregistrement
- Op érations d'enregistreur

Le moniteur fournit des donn ées de tendance de 72 heures de tous les paramètres (EtCO<sub>2</sub>, AWRR, FiCO<sub>2</sub>, SpO<sub>2</sub> et PR), 5 heures des trac és CO<sub>2</sub>, 5-heures des trac és SpO<sub>2</sub> et 800 év énements d'alarme.

Dans le sous-menu **SELECTION**, l'utilisateur peut régler la table affich é, puis le table de tendance ou la liste d'alarme qui peuvent êtres imprimées par l'intermédiaire du bouton **RAPPORT**.

### 6.1 Informations Générales Sur l'enregistrement

Un enregistreur thermique avec une largeur d'impression de 48 mm est utilisé pour le moniteur.

#### Performances de l'enregistreur:

- Les enregistrements des trac & sont imprim & àune vitesse de 25 mm/s.
- Liste imprim é en anglais.

Entrer **MENU DE SYSTEM > SELECTION** pour configurer le contenu affich é trac é tableau de tendance, ou liste d'alarme. Ensuite vous pouvez l'imprimer avec le bouton **RAPPORT**.

Appuyer le bouton **RAPPORT**, le contenu affich é peut être imprim é Appuyer le bouton **HAUT/BAS** pour trouner la page sur l'écran, et appuyer le bouton **RAPPORT** pour l'imprimer.

Le Trac éen temps reel pendant 8 secondes peut être imprim é

#### **REMARQUE:**

- 1 Vous pouvez appuyer sur le bouton ENREGISTREMENT sur le panneau de commande pour arrêter le processus d'enregistrement courant.
- 2 On suggère que l'utilisateur ne doit pas utiliser l'enregistreur quand les le niveau bas de batterie est affiché, sinon le moniteur peut être arrêtés automatiquement.

### 6.2 Opération d'enregistreur

#### Exigences de papier d'enregistrement

Seulement le papier d'enregistrement thermosensible standard doit âre employ é, autrement l'enregistreur peut ne pas fonctionner, la qualit é d'enregistrement peut âre mauvaise, et la tâte d'impression thermosensible peut âre endommag é.

#### Opération appropriée

- Quand l'enregistreur fonctionne, le papier d'enregistrement sort de façon constante. Ne tirez pas le papier àl'ext érieur avec force, autrement l'enregistreur peut être endommag é
- N'utilisez pas l'enregistreur sans papier d'enregistrement.

#### Pas de Papier

Quand l'alarme **ENREGISTREUR PAS DE PAPIER** est affichée, l'enregistreur ne peut pas d'énarrer. Veuillez ins érer le papier d'enregistrement correctement.

#### Insertion du papier

- Tirer la partie supérieure de la couverture de l'imprimante pour ouvrir la couverture.
- Ins érez un nouveau rouleau de papier dans la cassette de papier, la cot é d'impression vers le haut.
- Assurez la position appropri é et la marge rang é.
- Tirez environ 2cm du papier, puis fermez l'enveloppe d'enregistreur.

#### **REMARQUE:**

Faites attention en insérant le papier. Évitez d'endommager la tête d'impression thermosensible. À moins que pour insérer le papier ou dépanner, ne laissez pas le crochet d'enregistreur ouvert.

#### Enlever le bourrage papier

Quand l'enregistreur fonctionne ou retentit incorrectement, vous devriez ouvrir l'enveloppe d'enregistreur pour v érifier le bourrage papier. Enlevez le bourrage papier de la façon suivante:

- Coupez le papier d'enregistrement à partir du bord d'alimentation.
- Ouvrez l'enveloppe d'enregistreur.
- R éns érez le papier.

## 7 Maintenance/Nettoyage

### 7.1 Vérification du Système

Avant d'utiliser le moniteur, faites le suivant:

- V érifiez s'il y a n'importe quels dommages m écaniques;
- V érifiez si tous les c âbles externes, modules ins ér és et accessoires sont en bon état;
- V érifiez toutes les fonctions du moniteur pour s'assurer que le moniteur est en bon état.

Si vous trouvez un dommage sur le moniteur, stoppez l'utilisation du moniteur sur le patient et contactez l'ingénieur biomédical de l'hôpital immédiatement.

Le contrôle global du moniteur, y compris le contrôle de s œurit é, devrait être ex œut é seulement par le personnel qualifi é une fois tous les 6 à 12 mois, et chaque fois apr ès le fixer en place.

Tous les contrôles qui nécessitent l'ouverture du moniteur doivent être exécutés par un technicien qualifi é de service client de. Le contrôle de s écurit é et d'entretien peut être conduit par des personnes de cette compagnie. Vous pouvez obtenir le mat ériel au sujet du contrat de service client de du bureau de la compagnie locale.

#### **AVERTISSEMENT**

- 1 Si l'hôpital ou l'agence qui répondent à employer le moniteur ne suit pas un programme d'entretien satisfaisant, le moniteur peut devenir inadmissible, et la santé des personnes peut être mise en danger.
- 2 Remplacez les batteries selon l'instruction de notre technicien.

#### **REMARQUE:**

Pour prolonger la vie de la batterie rechargeable, le chargement au moins une fois par mois est recommandé, et ça doit être fait après que l'énergie électrique soit épuisée.

EDAN fournira sur demande des sch émas de circuits, des listes de composants, des descriptions, des instructions d'étalonnage ou d'autres informations qui pourront aider le service de maintenance àr éparer les pi èces des équipements consid ér ées par EDAN comme étant r éparables par ce service.

### 7.2 Nettoyage Général

#### VERTISSEMENT

Avant de nettoyer le moniteur ou les capteurs, s'as surer que le moniteur est déconnecté de la prise électrique et l'interrupteur soit sur **OFF**.

#### ATTENTION

Veuillez prêter une attention particulière aux articles suivants:

- 1. Les solutions doivent être diluées avant utilisation. Suivez les directions du fabricant soigneusement pour éviter d'endommager le moniteur.
- 2. N'employez pas du matériel de meulage, tel qu'acier, laines etc.
- 3. Ne pas faire entrer d'agent nettoyant à l'intérieur du système.
- 4. Ne pas laisser d'agent nettoyant sur aucunes parties de l'appareil.

Le moniteur, les c ables et les accessoires doivent être maintenus sans poussi ère.

Le nettoyage régulier de la coquille de moniteur et de l'écran est vivement recommand é Employez seulement les d'étergents non-caustiques tels que le savon et l'eau chaude (maximum  $40^{\circ}C/104^{\circ}F$ ) pour nettoyer la coquille de moniteur. N'employez pas les dissolvants forts tels que l'ac étone ou le trichlor éthyl ène.

Faites attention supplémentaire en nettoyant l'écran du moniteur parce qu'il est plus sensible aux méhodes de nettoyage approximatif que le logement. Ne laissez aucun liquide entrer dans la caisse de moniteur et éviter de la verser sur le moniteur en nettoyant. Ne laissez pas de l'eau ou de solution de nettoyage entrer dans les connecteurs de mesure. Avec le chiffon, ne couvre pas les douilles de connecteur.

Les exemples des désinfectants qui peuvent être employés sur l'enveloppe d'instrument sont énum étés ci-dessous:

| Tenside (d étergents pour lave-vaisselle) | Edisonite Schnellreiniger, Alconox                                 |
|-------------------------------------------|--------------------------------------------------------------------|
| Ammoniacs                                 | Dilution d'ammoniac < 3 %, produit de nettoyage pour les vitres    |
| Alcool                                    | Ethanol 70%, isopropanol 70%, produit de nettoyage pour les vitres |
| Hypochlorite de sodium                    | 1~10 %                                                             |

#### **REMARQUE:**

- 1 Le hyoichlo dilué de sodium de 500ppm (1: 100 agent de blanchiment dilué) à 5000ppm (1: 10 agents de blanchiment) est très efficace. La concentration du hyocihlo dilué de sodium dépend de combien d'organisations (sang, mucus) sur la surface du châssis à nettoyer.
- 2 La surface de moniteur et de capteur peut être nettoyée avec de l'éthanol de catégorie d'hôpital et être séchée en air ou avec le tissu croquant et propre.
- 3 Cette compagnie n'a aucune responsabilité de l'efficacité de contrôler les maladies infectieuses utilisant ces agents chimiques. Veuillez contacter les experts en matière de maladie infectieuse de votre hôpital pour plus de détails.

### 7.3 Stérilisation

Ne st érilisez pas le moniteur ou les accessoires sauf si cela est n écessaire selon les r églementations de votre établissement.

### 7.4 Désinfection

Pour éviter tout dommage à l'appareil, la désinfection est seulement recommandée quand elle est stipulée par le calendrier de maintenance de l'hôpital. Des équipements de désinfection devraient être nettoy és d'abord.

Des mat ériaux appropri és de d'ésinfection pour le capteur  $SpO_2$ , brassard de tension art érielle sont pr ésent és en chapitres relatifs respectivement.

Les types recommand és de d'ésinfectants sont:

- Alcool : éthanol à 70 % maximum, 1- et 2- propanol à 70 % maximum
- Ald chyde : glutarald chyde à 3,6 % maximum

#### **AVERTISSEMENT**

Veuillez ne pas mélanger des solutions de désinfection (telles que l'agent de blanchiment et l'ammoniaque) qui peuvent résulter des gaz dangereux.

#### ATTENTION

- 1 Suivez l'instruction du fabricant pour diluer la solution, ou adoptez la plus basse densité possible.
- 2 Ne pas laisser entrer du liquide dans l'appareil.
- 3 Aucunes parties de ce moniteur n'est sujet à une immersion dans un liquide.
- 4 Ne versez pas le liquide sur le moniteur pendant la stérilisation.
- 5 Employez un tissu humidifié pour essuyer n'importe quel agent resté sur le moniteur.
- 6 N'utilisez pas le gaz EtO ou le formaldéhyde pour désinfecter le moniteur.
- 7 N'utilisez pas de désinfectant contenant des composants actifs autres que ceux répertoriés comme un désinfectant de bromure didécyl diméthyl ammonium qui contient des sels d'ammonium quaternaires.
- 8 Bien que le moniteur soit chimiquement résistant à la plupart des détergents utilisés dans les hôpitaux, désinfectants et détergents non caustiques, il est recommandé de ne pas utiliser d'autres détergents ou désinfectants qui peuvent tacher le moniteur, comme le bromure didécyl diméthyl ammonium qui contient des sels d'ammonium quaternaires.

### 7.5 Remplacement des Fusibles

D évisser le bouchon fusible en suivant la direction contraire de la montre, remplacer le fusible (tube protecteur) et visser le bouchon fusible en suivant la direction de la montre. Taille de fusible:  $\Phi$ 5×20, valeur évaluée: T2.0 AH250VP.

#### **REMARQUE:**

Coupez le courant du moniteur avant d'examiner le fusible.

### 7.6 Cleaning Battery and Battery Compartment Cover

Employez seulement les d'étergents non-caustiques tels que le savon et l'eau chaude (maximum  $40^{\circ}C/104^{\circ}F$ ) pour nettoyer la batterie. N'utilisez pas le dissolvant fort pour nettoyer la batterie, et ne plongez pas la batterie dans le liquide.

## 8 Monitoring SpO<sub>2</sub>

### 8.1 Qu'est ce que le Monitoring SpO<sub>2</sub>

Le moniteur utilize l'oxymétrie pour mesurer la saturation fonctionnelle de l'oxygène dans le sang. La mesure de la SpO<sub>2</sub> est employée pour déterminer la saturation en oxygène de l'hémoglobine du sang artériel. Si, par exemple, 97% des molécules d'hémoglobine dans les globules rouges du sang artériel sont combinées avec de l'oxygène, alors le sang a une saturation en oxygène SpO<sub>2</sub> de 97%. Le SpO<sub>2</sub> numérique sur le moniteur lira 97%. L'SpO<sub>2</sub> numérique montre le pourcentage de molécules d'hémoglobines qui ont été combinées avec une molécule d'oxygène pour former de l'oxyhémoglobine. Le paramètre de SpO<sub>2</sub>/PLETH peut également fournir un signal de fréquence du pouls et une vague de plethysmogram.

#### Comment le paramètre SpO<sub>2</sub>/PLETH fonctionne

- La saturation en oxygène est mesur é par une méthode appel é oxymétrie de pouls, méthode non envahissante bas é sur les différents spectres d'absorption de l'hémoglobine et de l'oxyhémoglobine réduits. Il mesure combien de lumière, envoyé des sources lumineuses d'un côt é capteur, est transmise par le tissu patient (tel qu'un doigt ou une oreille), à un récepteur de l'autre côt é.
- La quantité de lumière transmise dépend de plusieurs facteurs, les plupart sont constants. Cependant, un de ces facteurs, l'écoulement du sang dans les artères, varie avec le temps, à cause des pulsations. En mesurant l'absorption de lumière durant une pulsation, il est possible de dériver la saturation en oxygène du sang artériel. La détection des pulsations donne un trac éPLETH et un signal du pouls.
- La valeur de l'SpO<sub>2</sub> et le trac éPLETH peuvent être affichés dans l'interface principale.
- Le capteur contient LEDs qui émettent la lumière rouge d'une longueur d'environ 660 nm et la lumi ère infra-rouge d'une longueur d'environ 900 nm. La puissance du capteur LED est inférieur à 15mW.

#### AVERTISSEMENT

L'oxymétrie de pouls peut surestimer la valeur de l'SpO<sub>2</sub> en présence de Hb-CO, Met-Hb ou de dilution des produits chimiques colorant.

#### Monitoring d SpO<sub>2</sub>/Pouls

#### **AVERTISSEMENT**

- 1 Le fil d'équipement ES (Electrochirurgie) et le câble SpO<sub>2</sub> ne doivent pas être embrouillés vers le haut.
- 2 Ne mettez pas le capteur sur des extrémités avec le cathéter artériel ou la seringue veineuse.

#### REMARQUE:

N'exécutez pas la mesure de SpO<sub>2</sub> et la mesure de tension artérielle dans le même bras en même temps, parce que l'obstruction du flux de sang pendant la mesure de tension artérielle peut compromettre la lecture de SpO<sub>2</sub>.

### 8.2 Précautions durant le Monitoring de l'SpO<sub>2</sub> / Pouls

#### **AVERTISSEMENT**

- 1 Vérifiez la détection par défaut du câble de sonde avant le début de la phase de surveillance. Débranchez le câble de la sonde SpO<sub>2</sub> de la douille, l'écran affichera le message d'erreur SONDE de SpO<sub>2</sub> OFF et l'alarme sonore est activée.
- 2 Si le capteur SpO<sub>2</sub> ne fonctionne pas correctement, SVP reconnectez le capteur ou remplacez le par un nouveau.
- 3 N'utilisez pas les capteurs SpO<sub>2</sub> fournies stériles si l'empaquetage ou le capteur est endommagée et retournez-les au fournisseur.
- 4 Le contrôle continu et prolongé peut augmenter le péril du changement inattendu de l'état du cutané comme la sensibilité anormale, rubescente, vésicule, putrescence répressive, et ainsi de suite. Il est particulièrement important de vérifier le placement de sonde du nouveau-né et du patient de la perfusion pauvre ou le dermogramme non mûr par collimation légère et la fixation appropriée strictement selon des changements de la peau. Des examens plus fréquents peuvent être exigés pour différents patients.
- 5 Des dommages de tissu peuvent être provoqués par application incorrecte ou durée prolongée de mesure utilisant le capteur (plus de 4 heures). Inspectez le capteur périodiquement selon le manuel d'utilisation de capteur. Le capteur du nouveau-né SpO<sub>2</sub> peut seulement être utilisée quand c'est exigé, moins que 20min à la fois.
- 6 Les longueurs d'onde applicables du capteur sont 660nm de lumière rouge et 895nm de la lumière infrarouge.
- 7 Le capteur s'accorde avec l'ISO10993-1 pour la compatibilité biologique.

#### **REMARQUE:**

- 1 Assurez-vous que l'ongle couvre la fenêtre de la lumière.
- 2 Le fil doit se trouver sur le dos de la main .
- 3 Pendant les mesures, la main ne doit pas être trop froide et, avant les mesures, le vernis à ongle doit être retiré. Sinon, l'exactitude des mesures pourrait en être affectée.
- 4 Le tracé SpO<sub>2</sub> n'est pas proportionnel au volume du pouls.

### 8.3 Procédures de Monitoring

#### Mesure du plethysmogram SpO<sub>2</sub>

1. Mettez sous tension le moniteur.

- 2. Attachez le capteur àl'emplacement appropri édu doigt patient.
- 3. Branchez le connecteur du câble d'extension du capteur dans la prise SpO<sub>2</sub> du module SpO<sub>2</sub>.

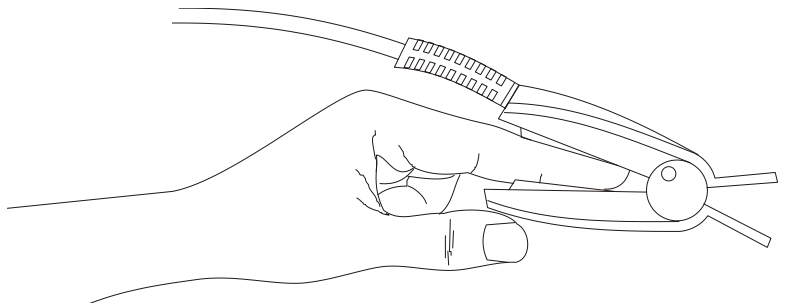

Figure 8-1 support du capteur

### 8.4 Limites du Mesurage

I En op ération, l'exactitude des lectures oxym érie peut être affect ée par:

- Bruit dectrique à hautes fr équences, y compris le bruit cr éé par le système hôte, ou le bruit des sources ext érieures, telles que l'appareil dectrochirgical, qui est admis par le système hôte.
- Ne pas utiliser d'oxymétrie ou de capteur d'oxymétrie durant un IRM. Le courant induit peut potentiellement causer des brûlures.
- Lors d'une coloration intraveineuse
- Mouvements excessifs du patient
- Rayonnement ext érieur
- Application inexacte du capteur
- Temp érature du capteur (maintenir entre 28 °C et 42 °C pour une meilleure utilisation)
- Placement du capteur à une extrémité d'un membre où se trouve un brassard, un cathéter, ou ligne intra-vasculaire
- Concentration significative d'hémoglobine dysfonctionnelle, telle que le lobin de carboxyhemog- et la méhémoglobine
- Une basse SpO<sub>2</sub>.
- La perfusion circulaire n'est pas bien pour la partie de test
- Il est recommand é d'utiliser les capteurs SpO<sub>2</sub> d'écrites dans le chapitre Accessoires et l'information de commande.
- La puissance de dissipation est moins que 50µW, quand la température du capteur est plus haute que 41 ℃, vous devez raccourcir le temps de mesure.

### 8.5 Menu Configuration Alarme

#### Entrer MENU DE SYSTEM > CONFIG ALARME:

• Configurer SpO<sub>2</sub> ou PR pour activer l'alarme sur **ON** ou **OFF**. S dectionner **ON** pour activer le message pendant l'alarme de SpO<sub>2</sub>; s dectionner **OFF** pour d ésactiver la function alarme, et il y

aura un  $\swarrow$  àc ôt é de chaque param ère.

| CONFIG ALARME        |        |         |  |
|----------------------|--------|---------|--|
| ALM                  | HA ALM | BAS ALM |  |
| EtCO <sub>2</sub> ON | 100    | 8       |  |
| FiCO <sub>2</sub>    | 2      |         |  |
| AwRR                 | 20     | 8       |  |
| SpO2 ON              | 100    | 90      |  |
| PR                   | 120    | 50      |  |
| ENR ALM              | OFF    |         |  |
| TEPS ENRG ALM        | 8s     |         |  |
|                      |        |         |  |
|                      |        |         |  |
| QUIT                 |        |         |  |

Figure 8-2 Configuration de l'alarme

#### AVERTISSEMENT

Pour éviter de mettre le patient en danger, l'utilisateur doit configurer cette fonction avec attention.

Les limites d'alarme SpO<sub>2</sub> par d éfaut:

|     | Limite sup <del>é</del> rieure | Limite inf <del>é</del> rieure | Echelle |
|-----|--------------------------------|--------------------------------|---------|
| ADU | 100                            | 90                             | 1       |
| PED | 100                            | 90                             | 1       |
| NEO | 95                             | 88                             | 1       |

Les limites d'alarme PR par défaut:

|     | Limite sup <del>é</del> rieure | Limite inf <del>é</del> rieure | Echelle |
|-----|--------------------------------|--------------------------------|---------|
| ADU | 120                            | 50                             | 1       |
| PED | 160                            | 75                             | 1       |
| NEO | 200                            | 100                            | 1       |

Plage d'alarme SpO<sub>2</sub>/PR:

| Param ètre       | Limite sup <del>c</del> rieure<br>maximum | Limite inf <del>é</del> rieure<br>minimum | Etape |
|------------------|-------------------------------------------|-------------------------------------------|-------|
| SpO <sub>2</sub> | 100                                       | 0                                         | 1     |
| PR               | 300                                       | 30                                        | 1     |

### 8.6 Description des Alarmes

### Message d'alarme SpO<sub>2</sub>

Les Tableaux ci-dessous décrivent les alarmes possibles physiologiques et techniques produisant pendant la mesure  $SpO_2$ .

Quand il n'y a aucun SpO<sub>2</sub> ou PR., il incite un signal faible.

Alarmes physiologiques:

| Message                     | Cause                                                                                                    | Niveau d'alarme |
|-----------------------------|----------------------------------------------------------------------------------------------------|-----------------|
| SpO <sub>2</sub> TROP ELEV  | La valeur mesur $\notin$ SpO <sub>2</sub> est au dessus de la limite sup $\notin$ ieure.                                     | Moyen           |
| SpO <sub>2</sub> TROP BASSE | La valeur mesur $\notin$ SpO <sub>2</sub> est au dessous de la limite inf <del>c</del> rieure.                               | Moyen           |
| PR TROP ELEV                | La valeur mesur & PR est au dessus de la limite sup <del>c</del> rieure.                                                     | Moyen           |
| PR TROP BAS                 | La valeur mesur é PR est au dessous de la limite inférieure.                                                                 | Moyen           |
| PAS POULS                   | Le signal sphygmique dans la position<br>de la mesure est trop faible. Le<br>moniteur ne détecte aucun signal<br>sphygmique. | Haut            |

Alarmes techniques:

| Message             | Cause                                                                      | Niveau<br>d'alarme                                | Solutions                                                                                                    |
|---------------------|----------------------------------------------------------------------------|---------------------------------------------------|----------------------------------------------------------------------------------------------------|
| CAPTEUR<br>SpO2 OFF | Le capteur $SpO_2$ peut<br>être d'éconnect é du<br>patient ou du moniteur. | Elev éBas<br>(configur é<br>par<br>l'utilisateur) | S'assurez que le moniteur et<br>le patient sont connect és de<br>mani ère correcte avec les<br>c âbles.                                                                                                    |
| RECHERCHE<br>POULS  | Le capteur $SpO_2$ peut<br>être d éconnect é du<br>patient ou du moniteur. | FAIBLE                                            | Si aucune information sur le<br>pouls ne s'affiche au bout<br>de 30 secondes, v érifiez si<br>le capteur est connect é au<br>doigt du patient. Si<br>n écessaire, fixez le capteur<br>dans une autre position afin<br>d'obtenir un meilleur signal. |

| Message                                  | Cause                                                                                                    | Niveau<br>d'alarme | Solutions                                                                                                    |
|------------------------------------------|----------------------------------------------------------------------------------------------------|--------------------|----------------------------------------------------------------------------------------------------|
| ARRET SpO2<br>COMM                       | Échec du module SpO <sub>2</sub><br>ou échec de<br>communication                                                          | HAUT               | Cessez d'utiliser la fonction de mesure du module $SpO_2$ , informez l'ing énieur ou le personnel de service biom édical.                                                              |
| SpO <sub>2</sub> BASSE<br>PERFUSION      | Les signaux en provenance<br>des pulsations sont trop<br>faibles.                                                         | Bas                | R éconnecter le capteur, ou<br>changer l'endoirt de mesure<br>sur le corps. Si le problem<br>persiste, veuillez notifier<br>l'ingénieur biomedical ou la<br>personne SAV du fabricant. |
| PAS DE<br>CAPTEUR DE<br>SpO <sub>2</sub> | Le capteur de SpO <sub>2</sub> est<br>d éconnect é du moniteur,<br>ou le capteur n'est pas bien<br>connect é àl'appareil. | Bas                | Reconnectez le capteur au<br>moniteur. V érifiez que le<br>moniteur est bien reli é au<br>c âble.                                                                                      |

### 8.7 Maintenance et Nettoyage

#### AVERTISSEMENT

- 1 Avant de nettoyer le moniteur ou le capteur, assurez-vous que le moniteur est éteint et déconnecté de la ligne électrique.
- 2 Ne pas mettre le capteur dans un autoclave.
- 3 Ne pas immerger le capteur dans aucun liquide.
- 4 N'utiliser aucun capteur ou câble qui peuvent être endommagés ou détériorés.

#### Pour nettoyer:

- Utilisez une boule de coton ou un chiffon doux humidifié de l'éthanol de catégorie-hôpital pour essuyer la surface du capteur, et puis séchez-le avec un tissu. Cette méthode de nettoyage peut également être appliquée au luminotron et unit éde réception.
- Le câble peut être nettoy é avec du 3% bioxyde d'hydrogène, 7% de l'isopropanol, ou tout autre r éactif actif. Cependant, le connecteur du capteur ne doit pas être soumis à une telle solution.

## 9 Monitoring CO<sub>2</sub>

### 9.1 Informations Générales

Ce chapitre offre quelques donn és appropri és au sujet de monitoring CO2.

Le moniteur fournit la méthode de mesure indirecte et traditionnelle de  $CO_2$ . Le module LoFlo de  $CO_2$  est utilis é pour la mesure indirecte, le module de Capnostat 5  $CO_2$  de (C5) est employ é pour la mesure traditionnelle.

- La mesure indirecte pr d ève un échantillon du gaz respiratoire avec un écoulement constant d'échantillon de la voie a érienne du patient et l'analyse avec un capteur CO<sub>2</sub> à distance. Vous pouvez mesurer le CO<sub>2</sub> indirectement utilisant la mesure int égr ée du moniteur CO<sub>2</sub>.
- La mesure traditionnelle utilise un capteur CO<sub>2</sub> fix é à un adaptateur de voie a érienne directement ins ér é dans le syst ème de respiration du patient. Cette m éthode est disponible en utilisant la mesure int égr ée du moniteur CO<sub>2</sub>.

Ce module peut âre appliqué dans la salle de fonctionnement, unite de moniteur etc, il peut mesurer la pression partielle de  $CO_2$  ou la concentration de l'air du patient, obtenir Fin de mar é  $CO_2$  (Et $CO_2$ ), fraction inspir é de dioxyde de carbone (Fi $CO_2$ ), le taux respiratoire de la voie a érienne (AwRR), et l'affichage des trac és de concentration en  $CO_2$ . Les symboles de param àre affich és sur l'écran sont d'éfinis comme suivant:

| EtCO <sub>2:</sub> | Dioxyde de carbone en fin d'expiration                         |
|--------------------|----------------------------------------------------------------|
| FiCO2:             | Fraction inspir é de dioxyde de carbone                        |
| AWRR:              | Taux respiratoire de la voie a érienne (AwRR) (Resp. fois/min) |

#### AVERTISSEMENT

- 1 Le module CO<sub>2</sub> doit être évité des chocs et des vibrations.
- 2 Le moniteur sera endommagé si n'importe quelle canalisation du module de CO<sub>2</sub> a été déconnectée, ou le conduit d'aération / entrée d'air / Sortie d'air est branché à l'eau ou à d'autres matériaux.
- 3 L'exactitude de la mesure du CO<sub>2</sub> sera affectée par les raisons suivantes: la voie aérienne a été fortement obstruée ou il y a fuite d'air ; fuite du raccordement de la voie aérienne ou de la variation rapide de la température d'environnement.
- 4 Suivez les précautions pour la décharge électrostatique (ESD) et l'interférence électromagnétique (IRM) à et de l'autre équipement.
- 5 Ne placez les capteurs des câbles ou la tuyauterie d'aucune façon qui peut causer l'enchevêtrement ou l'étranglement.
- 6 Ne stockez pas le module CO<sub>2</sub> dans des températures moins que -40 °F (-40 °C) ou plus que 158 °F (70 °C).
- 7 N'utilisez pas le module CO<sub>2</sub> dans des températures moins que 32 °F (0 °C) ou plus que 104 °F (40 °C).
- 8 En présence des dispositifs électromagnétiques (c.-à-d., électro cautérisation), le monitoring du patient peut être interrompu due à l'interférence électromagnétique. Les champs électromagnétiques jusqu'à 20V/m ne compromettront pas l'exécution de module.

#### **REMARQUE:**

- 1 N'utilisez pas le dispositif dans l'environnement avec le gaz anesthésique inflammable.
- 2 Le dispositif doit être employé par le personnel médical qualifié et autorisé par EDAN.
- 3 Le protoxyde d'azote, niveaux élevés de l'oxygène, hélium, xénon, halogéné des hydrocarbures, et la pression barométrique peut influencer la mesure de CO<sub>2</sub>.

### 9.2 Préparation Pour le Monitoring CO<sub>2</sub>

Le principe de la mesure de  $CO_2$  est principalement bas é sur le fait que la mol écule de  $CO_2$  peut absorber 4.3µm de rayon infrarouge. L'intensit é d'absorption est proportionnelle à la concentration en  $CO_2$  de l'échantillon du patient, la concentration en  $CO_2$  calculera de d'éction de l'intensit é d'absorption de  $CO_2$  de l'échantillon du patient. La relation entre la pression partielle et le pourcentage de la concentration en  $CO_2$  est donn éci-dessous:

P (mmHg) = Pourcentage (%) × Pamp (pression ambiante)

#### **REMARQUE:**

- a) L'exactitude de la mesure du CO<sub>2</sub> sera affectée par les raisons suivantes:
  - L'air a été fortement obstruée ou il y a fuite d'air;
  - La fuite de connexion d'air;
  - Variation rapide de la température d'environnement.
- b) Si le tracé CO<sub>2</sub> semble anormale, inspectez les adaptateurs de voie aérienne de CO<sub>2</sub> et les remplacez si nécessaire.

#### Configuration du module LoFlo CO<sub>2</sub>

#### **REMARQUE:**

Vous devez exécuter un zéro comme décrit dans ce procédé chaque fois que les changements de température ambiants plus que 10°C (par exemple pendant le transport).

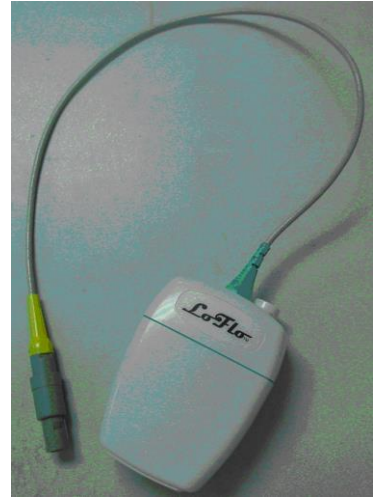

Figure 9-1 module CO<sub>2</sub> LoFlo

- 1. Branchez le capteur du c  $\hat{a}$  le au connecteur d'entr  $\notin CO_2$  du moniteur. Accordez au capteur un temps de pr $\hat{a}$  chauffage de deux minutes.
- 2. Reliez la canule, l'adaptateur de voie a érienne, ou la ligne témoin comme appropri ée, au capteur. Il cliquera quand il est sera connect é assis correctement.

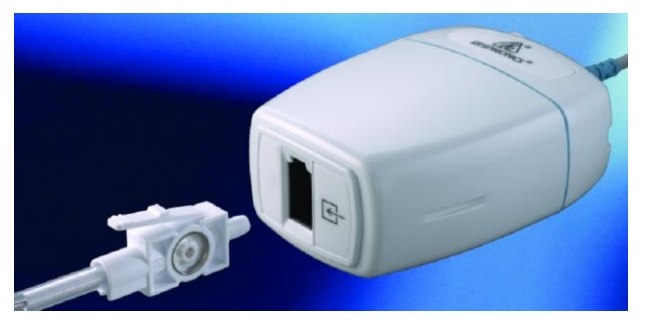

Figure 9-2 Connexion du module LoFlo

- 3. Pour mettre àz éro le capteur:
  - Exposez le capteur à l'air de la pièce et gardez-le loin de toutes les sources du  $CO_2$  y compris le ventilateur, le souffle du patient et vos propres souffles.
  - Dans le menu CONFIG CO<sub>2</sub>, s dectionnez ZERO CAL.
  - Le message indique le statut: D  $\oplus$ ut mise à z  $\pm$ o > Succ  $\oplus$  mise à z  $\pm$ o. Apr  $\oplus$  la fin de calibrage à z  $\pm$ o, l'utilisateur peut commencer le monitoring CO<sub>2</sub>.
- 4. Pour les patients intub és, ils ont besoin d'un adaptateur de voie a érienne;

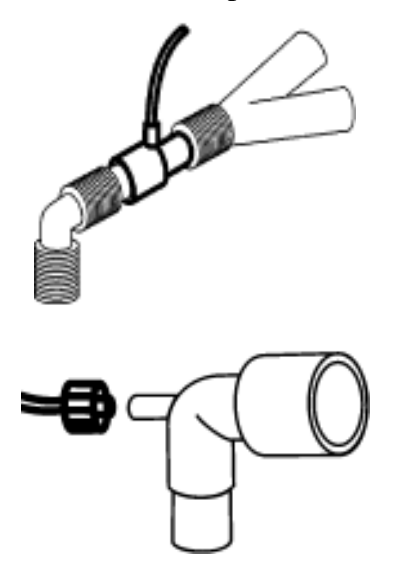

Figure 9-3 Adaptateur d'air

5. Pour les patients non- intub és: placez la canule nasale sur le patient.

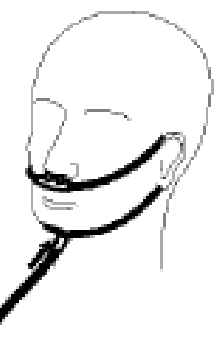

Figure 9-4 Placer la canule nasale sur le patient

#### **REMARQUE:**

- 1 Reliez toujours l'adaptateur de voie aérienne au capteur avant d'insérer l'adaptateur de voie aérienne dans le circuit de respiration. À l'envers, enlevez toujours l'adaptateur de voie aérienne du circuit de respiration avant d'enlever le capteur.
- 2 Démontez toujours la canule, l'adaptateur de voie aérienne ou la ligne témoin de capteur si non utilisable.

### Module C5 CO<sub>2</sub>

#### **REMARQUE:**

Vous devez effectuer un calibrage zéro comme décrit dans ce procédé chaque fois que vous utilisez un nouvel adaptateur de voie aérienne.

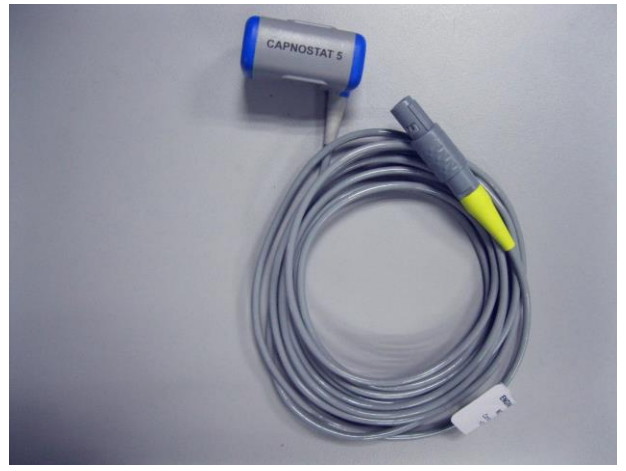

Figure 9-5 module C5 CO<sub>2</sub>

- 1. Attachez le connecteur de capteur au connecteur de CO<sub>2</sub> sur le moniteur.
- 2. Attendez 2 minutes, pour permettre à la sonde d'atteindre sa temp érature de fonctionnement et un état thermique stable.
- 3. Choisissez l'adaptateur approprié de voie a érienne et reliez-le à la tête de capteur. L'adaptateur de voie a érienne fait clique une fois connect é correctement.

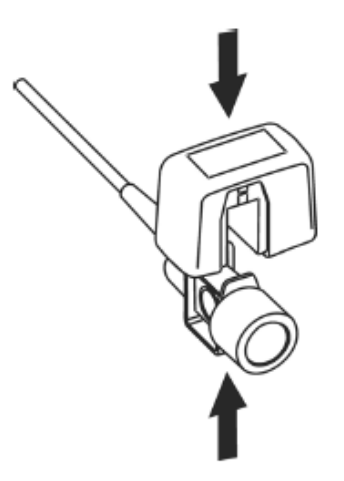

Figure 9-6 Connexion de capteur

- 4. Pour mettre àz éro le capteur:
  - Exposez le capteur à l'air de la pièce et gardez-le loin de toutes les sources du  $CO_2$  y compris le ventilateur, le souffle du patient et vos propres souffles.
  - Dans le menu CONFIG CO<sub>2</sub>, s dectionnez ZERO CAL.
  - Le message indique le statut: D  $\oplus$ ut mise à z  $\pm$ o > Succ  $\oplus$  mise à z  $\pm$ o. Apr  $\oplus$  la fin de calibrage à z  $\pm$ o, l'utilisateur peut commencer le monitoring CO<sub>2</sub>.
- 5. Installez l'adaptateur de voie a érienne à l'extrémit é proximale du circuit entre le coude et la section Y- de ventilateur.

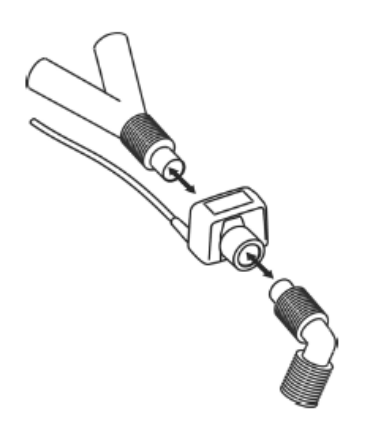

Figure 9-7 Connexion de l'adaptateur de voie aérienne

#### **REMARQUE:**

- 1 Remplacez l'adaptateur de voie aérienne, si l'humidité excessive ou les sécrétions sont observées dans la tuyauterie ou si la forme d'onde de CO<sub>2</sub> change inopinément sans statut d'hospitalisé de changement.
- 2 Pour éviter l'infection, utilisez des adaptateurs de voie aérienne seulement stérilisés, désinfectés ou jetables.
- 3 Inspectez les adaptateurs de voie aérienne avant l'utilisation. N'employez pas si l'adaptateur de voie aérienne semble avoir été endommagé ou cassé. Observez les couleurs-codes de l'adaptateur de voie aérienne pour la population du patient.

- 4 Le capteur CO<sub>2</sub> doit être comparé au le gaz de calibrage tous les 12 mois.
- 5 L'exactitude est affectée par la température et la pression barométrique.
- 6 Examinez périodiquement le débit et la tuyauterie du capteur pour s'assurer de l'humidité excessive ou de la sécrétion de l'habillage.
- 7 C'est interdit d'insérer ou faire sortir le module quand le moniteur fonctionne, parce que ça peut causer l'instabilité du système. Si vous le faites inconsciemment, veuillez arrêter le module dans le menu immédiatement. Le module entre en mode 'veille' si vous le rebranchez au moniteur qui est mis sous tension. Si les lectures sont imprécises, vous devriez faire le calibrage.

### 9.3 Configuration CO<sub>2</sub>

### 9.3.1 Configuration CO<sub>2</sub>

Selectionnez CONFIG CO<sub>2</sub> dans le MENU DE SYSTEM affich écomme suit:

| CUMP 16         |          |
|-----------------|----------|
| ECHE COURB      | Haut     |
| RESS BAROMETR   | 760mmH9  |
| COMPENSATION 02 | 16*      |
| AGENT ANESTHESI | 0.0*     |
| GAZ EXCIP.      | AIR CHAM |
| APNEA ALM       | 20S      |
| ZERO I          | CAL      |
|                 |          |
|                 |          |
| QUI             | Т        |

Figure 9-8 Menu configuration CO<sub>2</sub>

Maintenant nous présentons les fonctions de chaque article dans le sous-menu configuration CO<sub>2</sub>.

- ECHE COURB: pour ajuster la taille complète de la zone d'exposition de trac és CO<sub>2</sub> s dectionnez BAS ou HAUT. La valeur par d'éfaut est BAS.
- **PRESS. BAROMETR**: pour placer la valeur de pression barom érique. Pour gagner les lectures précises, vous devriez placer cette pression barom érique correctement.

| Altitude        | Pression barom étrique |
|-----------------|------------------------|
| M <b>ě</b> tres | mmHg                   |
| Niveau de mer   | 760                    |
| 152.4           | 745                    |
| 228.6           | 738                    |
| 304.8           | 731                    |
| 457.2           | 717                    |
| 609.6           | 704                    |
| 762             | 690                    |
| 914.9           | 677                    |
| 1066.8          | 665                    |
| 1219.2          | 652                    |
| 1371.6          | 640                    |
| 1524            | 628                    |
| 1676.4          | 616                    |
| 1828.8          | 604                    |
| 1981.2          | 593                    |
| 2133.6          | 581                    |
| 2286            | 570                    |
| 2438.4          | 560                    |
| 2590.8          | 549                    |
| 2743.2          | 539                    |
| 3048            | 518                    |
| 3200.4          | 509                    |
| 3352.8          | 499                    |
| 3505.2          | 490                    |
| 3657.6          | 480                    |
| 3810            | 471                    |
| 3962.4          | 462                    |
| 4114.8          | 454                    |
| 4267.2          | 445                    |
| 4419.6          | 437                    |
| 4572            | 428                    |
| 4724.4          | 420                    |
| 4876.8          | 412                    |
| 5029.2          | 405                    |
| 5120.6          | 400                    |

#### Tableau 9-1

- COMPENSATION O<sub>2</sub>: pour ajuster la concentration O<sub>2</sub> compens é selon le choix de l'utilisateur. Entrez la valeur O<sub>2</sub> compens é appropri é selon la concentration O<sub>2</sub> du gaz inhal é
- AGENT ANESTHESI: pour ajuster la concentration anesth ésique compens é selon le choix de l'utilisateur. La concentration s'échelonne entre 0~20%. Entrez la valeur appropri ée de la concentration selon la concentration en gaz anesth ésique du gaz inhal é.

- GAZ EXCIP.: pour équilibrer les opérations compensatrices de gaz. Choisissez les différents types compensateurs pour l'équilibrage de gaz. Les types de compensation sont AIR CHAN, N<sub>2</sub>O et HÉLIUM.
- APNEA ALM: Après la sélection du temps d'alarme pour APNEA (Il y a 7 niveaux qui sont 10S, 15S, 20S, 25S, 30S, 35S et 40S). L'information de CO2 APNEA appara îra sur l'écran après le temps correspondant sélectionné. Le niveau d'alarme est HAUT.
- **ZERO CAL**: utilis épour effectuer le calibrage z éro du model CO<sub>2</sub>.

Quand le clinicien suspecte un changement spectaculaire dans la mesure de  $CO_2$  ou l'exactitude de la lecture, choisissez svp l'article **ZÉRO CAL**, alors le système inhalera automatiquement l'air de pièce propre de  $CO_2$  à l'entr ée d'air du module de  $CO_2$  près du moniteur, et commence le calibrage z éro.

#### **REMARQUE:**

- 1 La pression barométrique standard est 760mmHg, La concentration O<sub>2</sub> est autour de 16%. La **PRESS. BAROMETR** devrait être placé selon l'altitude locale, rapportez-vous au Figure 17-1 pour des détails.
- 2 Dans **AGENT ANESTHESI**, **COMPENSATION O<sub>2</sub>**, **GAZ EXCIP.** sont placés inexactement, les lectures de mesure seront sérieusement loin de la réalité, mènent à des faux diagnostics.
- 3 Le **ZERO CAL** a besoin d'environ 20 secondes. During this period, you'd better not do other operation, such as respiration measuring. Or the zero calibration will be fail, and you should do calibration operation again.

### 9.3.2 Configuration Alarme CO<sub>2</sub>

S dectionnez CONFIG ALARME dans MENU DE SYSTEM, pour afficher le menu comme cidessous:

| CONFIG ALARME        |        |         |
|----------------------|--------|---------|
| ALM                  | HA ALM | BAS ALM |
| EtCO <sub>2</sub> ON | 100    | 8       |
| FiCO <sub>2</sub>    | 2      |         |
| AwRR                 | 20     | 8       |
| SpO2 ON              | 100    | 90      |
| PR                   | 120    | 50      |
| ENR ALM              | OFF    |         |
| TEPS ENRG ALM        | 8s     |         |
|                      |        |         |
|                      |        |         |
| QUIT                 |        |         |

Figure 9-9 Configuration alarme

Les articles àconfigurer dans le menu incluent:

■ ALM EtCO<sub>2</sub>/ALM AwRR/ALM FiCO<sub>2</sub>: s dectionnez ON pour permettre et stocker le l'alarme d'indication quand les paramètres de CO<sub>2</sub> ont des alarmes. S dectionnez OFF pour

désactiver l'alarme et afficher  $\bigwedge$  àcot é de CO<sub>2</sub>. Par défaut c'est **ON**.

#### AVERTISSEMENT

Afin d'éviter de mettre en danger la vie du patient, l'utilisateur doit utiliser cette fonction avec précaution.

• EtCO<sub>2</sub> HA ALM: pour ajuster la limite sup érieure d'alarme EtCO<sub>2</sub>. Si la valeur de mesure est plus grande que la limite supérieure de l'alarme CO<sub>2</sub>, CO<sub>2</sub> TROP HAUT appara  $\hat{t}$  dans l'area de l'information. Après que la valeur de mesure revienne à la valeur normale, l'information dispara  $\hat{t}$ .

**•EtCO**<sub>2</sub> **ALM BAS**: pour ajuster la limite inferieure d'alarme EtCO<sub>2</sub>. Si la valeur de mesure est plus petite que la limite inférieure de l'alarme, CO<sub>2</sub> **TROP BAS** appara î dans l'area de l'information. Après que la valeur de mesure revienne à la valeur normale, l'information dispara î.

• FiCO<sub>2</sub> HA ALM: pour ajuster la limite supérieure d'alarme InsCO<sub>2</sub>. Si la valeur de mesure est plus grande que la limite supérieure de l'alarme InsCO<sub>2</sub>, FiCO<sub>2</sub> TROP HAUT appara  $\hat{\mathbf{t}}$  dans l'area de l'information. Après que la valeur de mesure revienne à la valeur normale, l'information dispara  $\hat{\mathbf{t}}$ .

• AwRR HA ALM: pour ajuster la limite supérieure d'alarme AwRR. Si la valeur de mesure est plus grande que la limite supérieure de l'alarme AwRR, AwRR TROP HAUT appara î dans l'area de l'information. Après que la valeur de mesure revienne à la valeur normale, l'information dispara î.

• AwRR BAS ALM: pour ajuster la limite inferieure d'alarme AwRR. Si la valeur de mesure est plus petite que la limite inférieure de l'alarme AwRR, AwRR TROP BAS appara î dans l'area de l'information. Après que la valeur de mesure revienne à la valeur normale, l'information dispara î.

La valeur par d éfaut pour chaque article est comme suit:

 $CO_2$  HA ALM: quand la valeur EtCO<sub>2</sub> dépasse cette limite, il y aura une alarme pour dépassement de la limite sup érieure.

| D €aut:       |         |
|---------------|---------|
| Adulte:       | 50 mmHg |
| P édiatrique: | 50 mmHg |
| N éonatale:   | 45 mmHg |

 $CO_2$  BAS ALM: quand la valeur EtCO<sub>2</sub> est plus petite que la limite inférieure, il y aura une alarme pour d'épassement de la limite inférieure.

| D éfaut: |         |
|----------|---------|
| Adulte:  | 15 mmHg |

| P édiatrique: | 20 mmHg |
|---------------|---------|
| N éonatale:   | 30 mmHg |

**AwRR HA ALM**: quand la valeur d'épasse cette limite, il y aura une alarme pour d'épassement de la limite sup érieure.

| D efaut:      |         |
|---------------|---------|
| Adulte:       | 30 rpm  |
| P édiatrique: | 30 rpm  |
| N éonatale:   | 100 rpm |

AwRR BAS ALM: quand la valeur est plus petite que la limite inférieure, il y aura une alarme pour dépassement de la limite inférieure.

| D efaut:      |        |
|---------------|--------|
| Adulte:       | 8 rpm  |
| P édiatrique: | 8 rpm  |
| N éonatale:   | 30 rpm |

FiCO<sub>2</sub> HA ALM: quand la valeur d'épasse cette limite, il y aura une alarme pour d'épassement de la limite sup érieure.

| D efaut:                           |                                      |  |  |  |
|------------------------------------|--------------------------------------|--|--|--|
| Adulte:                            | 4 mmHg                               |  |  |  |
| P édiatrique:                      | 4 mmHg                               |  |  |  |
| N éonatale:                        | 4 mmHg                               |  |  |  |
| ECHE COURB: BAS / HAUT             |                                      |  |  |  |
| D <b>é</b> faut:                   | BAS                                  |  |  |  |
| FORME ONDE: REMPLI / VIDE          |                                      |  |  |  |
| D <b>é</b> faut:                   | VIDE                                 |  |  |  |
| PRESS. BAROMETR:                   | 400 ~ 850mmHg                        |  |  |  |
| D <b>é</b> faut:                   | 760mmHg                              |  |  |  |
| <b>COMPENSATION O<sub>2</sub>:</b> | 0 ~ 100%                             |  |  |  |
| D €faut:                           | 16 %                                 |  |  |  |
| AGENT ANESTHESI:                   | 0 ~ 20%                              |  |  |  |
| D <b>é</b> faut:                   | 0.0%                                 |  |  |  |
| GAZ EXCIP.:                        | AIR CHAM / N <sub>2</sub> O / HÉLIUM |  |  |  |
| D <b>é</b> faut:                   | AIR CHAM                             |  |  |  |
| APNEA ALM:                         | Les choix sont 10s à40s              |  |  |  |
| D efaut:                           | 20s                                  |  |  |  |

### 9.4 Alarme d'information et d'indications

Parmi les alarmes physiologiques, ceux qui appartiennent au type que le paramètre a dépass é les limites peuvent activer l'enregistreur pour produire automatiquement les paramètres et les trac és mesur és quand les alarmes se produisent à condition que le commutateur de disque d'alarme dans le menu relatif soit allum é

Les Tableaux ci-dessous d'écrivent les alarmes physiologiques possibles, les alarmes techniques et les messages d'indication produisant pendant la mesure CO<sub>2</sub>.

Alarmes physiologiques:

| Message                     | Cause                                                                                                    | Niveau d'alarme |
|-----------------------------|----------------------------------------------------------------------------------------------------|-----------------|
| CO <sub>2</sub> TROP HAUT   | La mesure EtCO <sub>2</sub> est au dessus de la limite supérieure de l'alarme.                                         | Moyen           |
| CO <sub>2</sub> TROP BASSE  | La mesure EtCO <sub>2</sub> est en dessous de la limite inférieure de l'alarme.                                        | Moyen           |
| FiCO <sub>2</sub> TROP HAUT | La mesure FiCO <sub>2</sub> est au dessus de la limite supérieure de l'alarme.                                         | Moyen           |
| AWRR TROP<br>HAUT           | La mesure AwRR est au dessus de la limite supérieure de l'alarme.                                                      | Moyen           |
| AWRR TROP<br>BASSE          | La mesure AwRR est en dessous de la limite inférieure de l'alarme.                                                     | Moyen           |
| CO <sub>2</sub> APNEA       | Dans l'intervalle de temps spécifique,<br>aucun RESP ne peut être détect é<br>utilisant le module de CO <sub>2</sub> . | Haut            |

Alarmes techniques:

| Message                              | Cause                                                     | Niveau d'alarme | Solutions                                                                                                    |
|--------------------------------------|-----------------------------------------------------------|-----------------|----------------------------------------------------------------------------------------------------|
| DÉFAUT DE<br>CAPTEUR CO <sub>2</sub> | échec de module CO <sub>2</sub>                           | Moyen           | Cessez d'utiliser la<br>fonction de mesure<br>du module CO <sub>2</sub> ,<br>informez l'ing énieur<br>biom édical ou le<br>personnel de service<br>du fabricant. |
| ERR ROM CO <sub>2</sub>              | échec de module CO <sub>2</sub>                           | Haut            |                                                                                                    |
| ERR RAM INT<br>CO <sub>2</sub>       | échec de module CO <sub>2</sub>                           |                 |                                                                                                    |
| ARRET COMM<br>CO <sub>2</sub>        | échec de module CO <sub>2</sub> ou échec de communication | Haut            |                                                                                                    |
| ZÉRO REQUIS                          | Le module a besoin d'être calibré à zéro.                 | Bas             | Zero the CO <sub>2</sub> module.                                                                                                    |
| VÉRIFIEZ<br>L'ADAPTATEUR             | V érifiez si l'adaptateur est bien reli é ou occlue.      | Bas             | Reconnectez bien<br>l'adaptateur, v érifiez<br>si l'adaptateur est<br>occlue.                                                                                    |
| ADAPTEUR CO <sub>2</sub><br>OCCLUE   | V érifiez si l'adaptateur<br>est bien reli éou occlue.    | Haut            |                                                                                                    |

Messages d'indications:

| Message                                                                   | Cause                                                                                                    | Niveau d'alarme |
|---------------------------------------------------------------------------|----------------------------------------------------------------------------------------------------|-----------------|
| STATUT CO <sub>2</sub> EN<br>VEILLE                                       | Changement du mode mesure au mode<br>'en veille', mettant le module dans le<br>statut économiseur d'énergie. |                 |
| <b>TEMP CAPTEUR CO2</b> La temp érature de capteur CO2 est trop<br>haute. |                                                                                                    | Pas d'alarme    |
| TEMP CAPTEUR CO <sub>2</sub><br>BAS                                       | La temp érature de capteur $CO_2$ est trop basse.                                                            |                 |
| CO <sub>2</sub> CHAUFFÉ                                                   | Le module de $CO_2$ est à l'état d'échauffement                                                              |                 |

### 9.5 Maintenance et Nettoyage

#### **REMARQUE:**

- 1 Avant de nettoyer le module, il devrait être déconnecté du moniteur.
- 2 N'immergez pas le module dans un liquide, ou le module sera endommagé.

#### Pour nettoyer le module CO<sub>2</sub>

- 1. Utilisez un chiffon humidifié avec de l'alcool isopropylique 70%, 10% d'une solution aqueuse d'hypochlorite de sodium (eau de Javel), d ésinfectant plus propres tels que du savon doux.
- 2. Essuyez avec un chiffon propre et humide pour rincer et s écher avant de l'utiliser. Assurezvous que les fen êtres de capteur sont propres et s èches avant de le r éutiliser.

## **10 Autres Fonctions**

### 10.1 Appel infirmière

Le moniteur comporte un port d'appel infirmi àre connect é au syst àme d'appel infirmi àre par le biais du c âble correspondant.

### 10.2 Réseau sans fil

Le moniteur peut cr ér un r éseau sans fil par le biais d'un point d'acc ès. Notre soci ét é peut vous envoyer des ing énieurs qualifi és pour l'installation et le r églage du r éseau sans fil, ainsi que pour le test des performances du r éseau. Pour plus d'informations, reportez-vous au manuel d'installation d'un r éseau sans fil pour le moniteur patient.

#### **REMARQUE:**

- 1 N'oubliez pas que certaines fonctions réseau des moniteurs peuvent être limitées sur les réseaux sans fil par rapport aux réseaux câblés.
- 2 L'obstacle peut interférer avec la transmission des données et même entraîner une perte de données.
# **11 Accessoires**

#### AVERTISSEMENT

Les spécifications des accessoires recommandés sont énumérées ci-dessous. L'utilisation d'autres accessoires peut endommager le moniteur.

Les accessoires suivants sont recommand és en utilisant ce moniteur:

| Accessoires standard    |                                                                                                |     |                             |
|-------------------------|------------------------------------------------------------------------------------------------|-----|-----------------------------|
| R éf érence             | Accessoires                                                                                    |     | R áutilisable<br>ou jetable |
| 12.01.109069            | Capteur de SpO <sub>2</sub> r éutilisable, adulte, EDAN SH1 (Lemo)                             | 1   | R éitilisable               |
| 11.57.078139            | Canule nasale CO <sub>2</sub> jetable, adulte (Respironics 3468ADU-00)                         |     | Jetable                     |
| 11.57.078151            | Kit d'adaptateur circuit d'air avec tube de déshumidification, adulte/p édiatrique             |     | Jetable                     |
| 11.57.078154            | Kit de tubulure d'échantillonnage jetable avec tube de déshumidification (Respironics 3475-00) |     | Jetable                     |
| 01.13.36014             | C åble d'alimentation (norme europ éenne), 220 V                                               |     | R éutilisable               |
| 11.13.36015             | C able d'alimentation (norme Etats-Unis)                                                       | 1   | R éutilisable               |
| 21.21.064168            | Batterie au lithium-ion rechargeable/ TWSLB-009 (14,8 V ; 2,2 Ah)                              |     | R éutilisable               |
| 11.13.114214            | C åble de terre                                                                                |     | R éutilisable               |
| Accessoires en option   |                                                                                                |     |                             |
| R éf érence Accessoires |                                                                                                | Qté | R éutilisable<br>ou jetable |
| EDAN SpO <sub>2</sub>   |                                                                                                |     |                             |
| 12.01.109069            | Capteur de SpO <sub>2</sub> r éutilisable, adulte, EDAN SH1 (Lemo)                             | 1   | R éitilisable               |

| 12.01.109079   | Capteur de SpO <sub>2</sub> r áutilisable, adulte, EDAN SH1 (DB9)                                                                               |   | R éutilisable |
|----------------|----------------------------------------------------------------------------------------------------|---|---------------|
| 01.13.210001   | C $\hat{a}$ ble prolongateur SpO <sub>2</sub> EDAN (DB9 à Lemo, 2 m, TPU)                                                                       |   | R éutilisable |
| 12.01.110492   | Bracelet de SpO <sub>2</sub> n éonatal, EDAN SH3 (DB9)                                                                                          | 1 | R éutilisable |
| 12.01.110515   | Capteur de $SpO_2$ à embout silicone souple, adulte, EDAN SH4 (DB9)                                                                             | 1 | R áitilisable |
| 02.01.110531   | Capteur de SpO <sub>2</sub> à embout silicone souple, adulte,<br>EDAN SH4 (DB9) (d ésinfection par immersion)                                   |   | R áıtilisable |
| 12.01.110521   | Capteur de SpO <sub>2</sub> à embout silicone souple, p édiatrique,<br>EDAN SH5 (DB9)                                                           |   | R áıtilisable |
| 01.57.040196   | Capteur de SpO <sub>2</sub> jetable, adulte                                                                                                    |   | Jetable       |
| 01.57.040197   | Capteur de SpO <sub>2</sub> jetable, p édiatrique                                                                                               |   | Jetable       |
| 01.57.040198   | Capteur de SpO <sub>2</sub> jetable, nourrisson                                                                                                 | 1 | Jetable       |
| 01.57.040199   | Capteur de SpO <sub>2</sub> jetable, n éonatal                                                                                                  |   | Jetable       |
| NELLCOR        |                                                                                                    |   |               |
| 11.15.30043    | Capteur de SpO2 r áutilisable Nellcor, adulte (DS-100A<br>OxiMax) (faible r ésistance à la perfusion)1R áutilis                                 |   | R áitilisable |
| 11.15.40096    | Capteur de SpO <sub>2</sub> r éutilisable Nellcor, adulte/n éonatal<br>(OXI-A/N OxiMax)                                                         |   | R éıtilisable |
| 11.13.30131-11 | 1-11 Câble prolongateur SpO <sub>2</sub> Nellcor (compatible avec le module SpO <sub>2</sub> OXI-Max Nellcor et le capteur Nellcor) 1 R éutilis |   | R éitilisable |

| CO <sub>2</sub>                                                                                  |                                                                                                    |   |               |
|--------------------------------------------------------------------------------------------------|----------------------------------------------------------------------------------------------------|---|---------------|
| 12.08.078137                                                                                     | Module EtCO <sub>2</sub> (flux secondaire) Respironics 1022054                                                     | 1 | R áitilisable |
| 12.08.078166                                                                                     | Support de fixation de module LoFloTM (Respironics 1027730)                                                        | 1 | R éutilisable |
| 11.57.078139                                                                                     | Canule nasale $CO_2$ jetable, adulte (Respironics 3468ADU-00)                                                      | 1 | Jetable       |
| 11.57.078140                                                                                     | Canule nasale $CO_2$ jetable, p édiatrique (Respironics 3468PED-00)                                                | 1 | Jetable       |
| 11.57.078141                                                                                     | Canule nasale $CO_2$ jetable, nourrisson (Respironics 3468INF-00)                                                  | 1 | Jetable       |
| 11.57.078154                                                                                     | Kit de tubulure d'échantillonnage jetable avec tube de déshumidification (Respironics 3475-00)                     | 1 | Jetable       |
| 11.15.040143                                                                                     | 1.15.040143Module EtCO2 CAPNOSTAT 5 (flux principal)<br>Respironics 1015928                                        |   |               |
| 11.59.078155                                                                                     | Adaptateur circuit d'air jetable, adulte (6063-00)                                                                 | 1 | Jetable       |
| 11.59.078156                                                                                     | 11.59.078156Adaptateur circuit d'air jetable, n éonatal<br>(nourrisson/p édiatrique) (6312-00)                     |   | Jetable       |
| 12.08.078138                                                                                     | Composant CO <sub>2</sub> flux secondaire 1024956                                                                  | 1 | R éutilisable |
| 11.57.078142                                                                                     | Canule nasale d'échantillonnage de $CO_2$ avec administration d' $O_2$ , adulte                                    | 1 | Jetable       |
| 11.57.078143                                                                                     | Canule nasale d'échantillonnage de $CO_2$ avec administration d' $O_2$ , p édiatrique                              | 1 | Jetable       |
| 11.57.078144 Canule nasale d'échantillonnage de $CO_2$ avec administration d' $O_2$ , nourrisson |                                                                                                    | 1 | Jetable       |
| 11.57.101019                                                                                     | Canule nasale/orale d'échantillonnage de CO <sub>2</sub> , adulte                                                  | 1 | Jetable       |
| 11.57.101020                                                                                     | Canule nasale/orale d'échantillonnage de CO <sub>2</sub> , p édiatrique                                            | 1 | Jetable       |
| 11.57.101021                                                                                     | Canule nasale/orale d' $\acute{e}$ thantillonnage de CO <sub>2</sub> avec administration d'O <sub>2</sub> , adulte | 1 | Jetable       |

| 01.12.031598 | Kit d'adaptateur circuit d'air adulte/p édiatrique                                    | 1 | Jetable       |
|--------------|---------------------------------------------------------------------------------------|---|---------------|
| 11.57.078151 | Kit d'adaptateur circuit d'air avec tube de dé shumidification, adulte/p édiatrique   | 1 | Jetable       |
| 11.57.078152 | Kit d'adaptateur circuit d'air avec tube de déshumidification, pédiatrique/nourrisson | 1 | Jetable       |
| 11.57.078158 | Masque p édiatrique, flux principal 9960PED-00                                        | 1 | Jetable       |
| 11.57.078159 | Masque standard pour adulte, flux principal 9960STD-<br>00                            | 1 | Jetable       |
| 11.57.078160 | Grand masque pour adulte, flux principal 9960STD-00                                   | 1 | Jetable       |
| 11.57.078161 | Bande, flux principal 8751-00                                                         | 1 | R éutilisable |
| 11.12.078162 | Fente d'insertion, flux principal 6934-00                                             |   | R éutilisable |
| AUTRES       |                                                                                       |   |               |
| 01.57.78035  | Papier d'impression                                                                   |   | Jetable       |
| 12.01.109480 | Chariot                                                                               |   | R éutilisable |
| 02.01.109481 | Pi èce murale                                                                         | 1 | R éutilisable |
| 02.01.109592 | Dispositif de serrage sur p ĉle/1 pi èce                                              |   | R éutilisable |
| 02.01.109636 | Dispositif de serrage sur pôle/4 pi èces                                              |   | R éutilisable |
| 01.13.36014  | C åble d'alimentation (norme europ éenne), 220 V                                      |   | R éutilisable |
| 11.13.36015  | C able d'alimentation (norme Etats-Unis)                                              |   | R áttilisable |
| 21.21.064167 | Batterie au lithium-ion rechargeable/ TWSLB-008 (14,8 V ; 4,4 Ah)                     |   | R éutilisable |
| 11.13.114214 | C âble de terre                                                                       |   | R éutilisable |
| 02.01.101207 | PA sans fil pour ASUS (WL-330g EAP)                                                   |   | R áttilisable |
| 11.18.078191 | Disque Flash (PNY 2.0, 2G, USB)                                                       |   | R éutilisable |

#### **REMARQUE :**

Le nom de la pièce peut différer entre les documents, mais la référence doit prévaloir pour toutes les applications.

# 12 Garantie et Service

## 12.1 Garantie

EDAN garantit que ses produits répondent aux spécifications sur l'étiquette des produits et sont exempt de d'étauts de matériaux et de fabrication qui se produisent dans la période de garantie. La période de garantie commence à partir du jour de l'expédition des produits àdes distributeurs.

EDAN donne pas de garantie pour les cas suivants:

- a) Casse à cause de la manipulation pendant l'expédition.
- b) Casse à cause d'une mauvaise utilization ou entretien.
- c) Casse àcause de la modification ou reparation par personne non-autoris é par EDAN.
- d) Casse àcause des accidents
- e) Remplacement ou suppression des etiquette de numéro de série et des etiquettes du fabrication.

Si un produit couvert par cette garantie est d'éterminé à être d'étectueux en raison de matériel d'étectueux et composants, ou de fabrication, et la demande de garantie est effectué dans la période de garantie, EDAN, à sa discrétion, répare ou remplace la pièce d'étectueuse (s) gratuitement. EDAN ne fournira pas un produit de remplacement à utiliser quand le produit d'étectueux est sous réparation.

### 12.2 Information du contact

Si vous avez des questions concernant la maintenance, specifications techniques ou mauvais fonctionnement des appareils, veuillez contacter votre distribueur local.

Aussi, vous pouvez envoyer le email au department SAV de EDAN àcette adresse: support@edan.com.cn.

# Annexe 1 Spécifications

# A1.1 Classification

| Type antichoc dectrique             | Classe I équipement et équipement d'alimentation interne  |
|-------------------------------------|-----------------------------------------------------------|
| Type EMC                            | Classe A                                                  |
| Degréantichocs dectrique            | SpO <sub>2</sub> , CO <sub>2</sub> BF d fibrillation type |
| Protection contre les infiltrations | IPX1                                                      |
| Mode fonctionnement                 | Fonctionnement en continue (pas plus de 7 jours)          |
| Compliant with Safety Standards     | IEC 60601-1: 2005+A1:2012; IEC 60601-1-2:2014;            |
|                                     | EN 60601-1: 2006+A1:2013; EN 60601-1-2: 2015;             |
|                                     | ISO 80601-2-61: 2011; ISO 80601-2-55: 2011; IEC           |
|                                     | 60601-2-49: 2011                                          |

## A1.2 Spécifications

#### A1.2.1 Dimensions et Poids

| Dimensions | 173.5 (L) ×241 (H) ×189 (D) mm |
|------------|--------------------------------|
| Poids      | 3 kg                           |

#### A1.2.2 Environnement

| Temp érature          |                                       |
|-----------------------|---------------------------------------|
| Fonctionnement        | +0 °C à+40 °C (32 °F ~ 104 °F)        |
| Transport et Stockage | -20 °C à+55 °C (-4 °F ~ 131 °F)       |
| Humidit é             |                                       |
| Fonctionnement        | 15 % RH ~ 95 % RH (sans condensation) |
| Transport et Stockage | 15 % RH ~ 95 % RH (sans condensation) |
| Altitude              |                                       |
| Fonctionnement        | 86 kPa ~ 106 kPa                      |
| Transport et Stockage | 70 kPa ~ 106 kPa                      |
| Alimentation          | Tension: 100V–240V ~                  |
|                       | Fr équence: 50Hz/60Hz                 |

| Pmax=70VA          |
|--------------------|
| FUSE T2.0 AH250 VP |

### A1.2.3 Affichage

| Appareil            | 5.6 Pouces, LCD                                                      |
|---------------------|----------------------------------------------------------------------|
|                     | R ésolution de l'écran LCD multicolore: 640×480                      |
| Messages            | 1 indicateur LED de puissance (vert)                                 |
|                     | 1 indicateur LED de fonctionnement (vert)                            |
|                     | 1 indicateur LED d'alarme (rouge/orange)                             |
|                     | 1 indicateur LED de charge (jaune)                                   |
|                     | 1 indicateur LED d'alarme sonore (rétro- éclairage)                  |
|                     | 1 indicateur LED de CO <sub>2</sub> (r éro- éclairage)               |
|                     | 3 modes indicateurs correspondent au mode d'alarme                   |
| APPEL INFIRMIERE    |                                                                      |
| Mode de transfert   | Relais                                                               |
| Electronique        | $\leq 1 \text{ A}, \leq 125 \text{ V} \sim, \leq 110 \text{ V c.c.}$ |
| Tension d'isolation | 1 500 V ~                                                            |
| Action              | Normalement ouvert                                                   |

### A1.2.4 Batterie

| Quantit é                                                                                                    | 1                                               |                             |
|----------------------------------------------------------------------------------------------------|-------------------------------------------------|-----------------------------|
| Туре                                                                                                    | Batterie lithium-ion                            |                             |
| D dai de mise hors tension                                                                                                 | 5 min ~ 15 min (apr ès le d<br>batterie faible) | éclenchement de l'alarme de |
| Tension                                                                                                    | 14,8 V c.c.                                     |                             |
| Capacit é                                                                                                    | 2,2 Ah ; 4,4 Ah (en option)                     |                             |
| Conditions de fonctionnement (25 °C, mesure SpO <sub>2</sub> en continu, enregistrement automatique toutes les 10 minutes) |                                                 |                             |
| Autonomie                                                                                                    | 2,2 Ah : 240 min                                | 4,4 Ah : 480 min            |
| Temps de charge                                                                                                    | 2,2 Ah : 150 min                                | 4,4 Ah : 300 min            |

### A1.2.5 Enregistreur

| Largeur enregistrement | 48 mm                                                           |
|------------------------|-----------------------------------------------------------------|
| Vitesse du papier      | 25 mm/s                                                         |
| Types d'enregistrement | Enregistrement de l'affichage actuel liste des paramètres       |
|                        | Enregistrement de l'affichage actuel de la liste d'alarme       |
|                        | Enregistrement des traces de 8s du temps r él                   |
|                        | Enregistrement de tous les paramètres de l'ID du patient actuel |

### A1.2.6 Rappel

| Rappel de liste des tendances | 72 heures, R ésolution 1 minute |
|-------------------------------|---------------------------------|
| Rappel de liste d'alarme      | 800 groupes                     |

### A1.2.7 SpO<sub>2</sub>

| Plage de mesure                   | 0% ~ 100 %                                      |
|-----------------------------------|-------------------------------------------------|
| Plage alarme                      | 0% ~ 100 %                                      |
| R ésolution                       | 1 %                                             |
| Pr écision                        |                                                 |
| ADU & PED                         | ±2 %(70% ~ 100% SpO <sub>2</sub> )              |
|                                   | Ind $\hat{e}ini(0\% \sim 69\% \text{ SpO}_2)$   |
| NEO                               | ±3 %(70% ~ 100% SpO <sub>2</sub> )              |
|                                   | Ind $\text{efini}(0\% \sim 69\% \text{ SpO}_2)$ |
| PR                                |                                                 |
| Plage de mesures                  | 25 bpm ~ 300 bpm                                |
| Plage d' alarme                   | 30 bpm ~ 300bpm                                 |
| R ésolution                       | 1 bpm                                           |
| Pr écision                        | ± 2bpm                                          |
| P ériode mise à jour des donn ées | 1s                                              |
| Longueur de trac é                |                                                 |
| Lumi ère rouge                    | 660±3 nm                                        |

| Manuel d'utilisation de M | M3B Moniteur | des Signes | Vitaux |
|---------------------------|--------------|------------|--------|
|---------------------------|--------------|------------|--------|

| Lumi ère infrarouge                                                                                                    |                                                                                         | 905±5 nm                             |  |  |
|----------------------------------------------------------------------------------------------------|-----------------------------------------------------------------------------------------|--------------------------------------|--|--|
| Energie lun                                                                                                    | nineuse émise                                                                           | >15 mW                               |  |  |
| Module Ne                                                                                                    | llcor (en option)                                                                       |                                      |  |  |
| Saturation                                                                                                    |                                                                                         |                                      |  |  |
| Plage de me                                                                                                    | esures                                                                                  | 1% ~ 100%                            |  |  |
| Plage d'alar                                                                                                    | me                                                                                      | 1% ~ 100%                            |  |  |
| R ésolution                                                                                                    |                                                                                         | 1%                                   |  |  |
|                                                                                                    | Type de capteur                                                                         | Précision                            |  |  |
|                                                                                                    | MAX-A, MAX-AL, MAX-<br>N, MAX-P, MAX-I, MAX-<br>FAST                                    | ± 2 (70% ~ 100% SpO <sub>2</sub> )   |  |  |
| Pr écision*                                                                                                    | OxiCliq A, OxiCliq P,<br>OxiCliq N(Adulte),<br>OxiCliq N(N éonatal),<br>OxiCliq I       | ± 2.5 (70% ~ 100% SpO <sub>2</sub> ) |  |  |
|                                                                                                    | D-YS (nourrisson à adulte),<br>DS-100A, OXI-A/N, OXI-<br>P/I                            | ± 3(70% ~ 100% SpO <sub>2</sub> )    |  |  |
|                                                                                                    | D-YS(avec clip d'oreille D-<br>YSE), D-YS(avec clip de<br>mesure ponctuelle D-<br>YSPD) | ± 3.5(70% ~ 100% SpO <sub>2</sub> )  |  |  |
| * Lorsque le capteur est utilis é sur des nouveau-n és, selon les indications, la plage de pré<br>sp écifi é augmente de $\pm 1$ par rapport à une utilisation sur des adultes. |                                                                                         |                                      |  |  |
| Fr équence o                                                                                                    | Fr équence du pouls                                                                     |                                      |  |  |
| Plage de me                                                                                                    | e de mesures 20bpm ~ 300bpm                                                             |                                      |  |  |
| R ésolution                                                                                                    |                                                                                         | 1bpm                                 |  |  |
| Pr écision ± 3bpm(20bpm ~ 250bpm)                                                                                                    |                                                                                         |                                      |  |  |

# A1.2.8 CO<sub>2</sub>

| Type de patients    | Patients adultes, p édiatriques et n éonataux |  |  |
|---------------------|-----------------------------------------------|--|--|
| M éthode            | Technique d'absorption infrarouge             |  |  |
| Unité               | mmHg / % / kPa                                |  |  |
| Plage de mesures du | EtCO <sub>2</sub> $0 \sim 150 \text{ mmHg}$   |  |  |

|                                     | 1                                                          |                                                                                                    |  |  |
|-------------------------------------|------------------------------------------------------------|----------------------------------------------------------------------------------------------------|--|--|
| $CO_2$                              | FiCO <sub>2</sub>                                          | 3 ~ 50                                                                                               |  |  |
|                                     | FRA2                                                       | 2 ~ 150 (Flux principal)                                                                             |  |  |
|                                     | EtCO <sub>2</sub>                                          | 1 mmHg                                                                                               |  |  |
| R ésolution                         | FiCO <sub>2</sub>                                          | 1 mmHg                                                                                               |  |  |
|                                     | FRA2                                                       | 1 rpm                                                                                                |  |  |
|                                     |                                                            | ± 2 mmHg,0 ~ 40 mmHg                                                                                 |  |  |
|                                     | FtCO                                                       | Mesure ±5 %, 41 mmHg ~ 70 mmHg                                                                       |  |  |
| Pr écision                          |                                                            | Mesure ±8 %, 71 mmHg ~ 100 mmHg                                                                      |  |  |
|                                     |                                                            | Mesure ±10 %, 101 mmHg ~ 150 mmHg                                                                    |  |  |
|                                     | FRA2                                                       | ± 1 rpm                                                                                              |  |  |
| D coit d' cchantillonnage<br>du gaz | 50 ml/min                                                  |                                                                                                    |  |  |
|                                     | Plage :                                                    | 0 ~ 100 %                                                                                            |  |  |
| Compensation O <sub>2</sub>         | R ésolut                                                   | ion : 1 %                                                                                            |  |  |
|                                     | Par d efaut : 16 %                                         |                                                                                                    |  |  |
| Stabilit á                          | D érive<br>d épasse                                        | D érive àcourt terme :Les d érives sup érieures à4 heures ne doivent pas d épasser 0,8 mmHg maximum. |  |  |
| Stabilite                           | D érive<br>pendant                                         | Dérive àlong terme : La spécification de la précision sera maintenue pendant 120 heures.             |  |  |
| D dai de l'alarme de suffocation    | 10 s, 15 s, 20 s, 25 s, 30 s, 35 s, 40 s ; 20 s par d faut |                                                                                                    |  |  |

# Annexe B Informations concernant la CEM - Directives et déclaration du fabricant

#### B.1 Emissions électromagnétiques

#### Directives et d éclaration du fabricant - Emissions dectromagn étiques L'M3B est conqu pour être utilisé dans l'environnement dectromagnétique spécifié cidessous. Il incombe àl'acqu éreur ou àl'utilisateur de l'M3B de s'assurer que celui-ci est utilis é dans un tel environnement. Test des *é*missions **Conformit** é **Environnement dectromagn dique - Directives Emissions RF** L'M3B utilise une énergie à haute fréquence pour son fonctionnement interne uniquement. Par CISPR 11 cons équent, leurs émissions RF sont très faibles Groupe 1 et ne sont pas susceptibles de provoquer une interférence avec les appareils dectroniques se trouvant àproximité. Emissions RF L'M3B utilis é dans peut âre tous les Classe A tablissements autres que domestiques et que CISPR 11 ceux directement reliés aux réseaux publics Emissions d'alimentation basse tension pour les bâtiments à harmoniques usage domestique. Classe A CEI/EN 61000-3-2 Fluctuations de tension/Flicker Conforme CEI/EN 61000-3-3

#### **REMARQUE** :

Les caractéristiques d'EMISSION de l'M3B en font un outil adapté pour une utilisation dans les zones industrielles et les hôpitaux (CISPR 11 classe A). S'il est utilisé dans un environnement résidentiel (pour lequel la norme CISPR 11 classe B doit normalement être appliquée), l'M3B peut ne pas offrir une protection adéquate des services de communication par radiofréquence. L'utilisateur peut avoir besoin de prendre des mesures d'atténuation, comme le repositionnement ou la réorientation de l'équipement.

## B.2 Immunité électromagnétique

#### Directives et d éclaration du fabricant - Immunit é dectromagn étique

L'M3B est con qu pour être utilis é dans l'environnement dectromagn étique sp écifi é ci-dessous. Il incombe à l'acqu éteur ou à l'utilisateur de l'M3B de s'assurer que celui-ci est utilis é dans un tel environnement.

| Test<br>d'immunit é                       | Niveau de test<br>IEC/EN 60601 | Niveau de conformit é            | Environnement<br>dectromagn tique<br>- Directives                          |
|-------------------------------------------|--------------------------------|----------------------------------|----------------------------------------------------------------------------|
| D écharges                                | $\pm$ 8 kV au contact          | $\pm$ 8 kV au contact            | Les sols doivent                                                           |
| dectrostatiques<br>(DES)<br>CEI/EN 61000- | ±15 kV àl'air                  | ± 15 kV àl'air                   | pr ésenter un<br>rev êtement en bois,<br>en b éton ou en                   |
| 4-2                                       |                                |                                  | carreaux de<br>c éramique. Si les<br>sols sont recouverts<br>de mat ériaux |
|                                           |                                |                                  | synth étiques,<br>l'humidit é relative                                     |
|                                           |                                |                                  | moins.                                                                     |
| Transitoires                              | ±2 kV pour les                 | ±2 kV pour les lignes            | La qualité de                                                              |
| dectriques                                | lignes                         | d'alimentation dectrique         | l'alimentation                                                             |
| rapides/en                                | d'alimentation                 |                                  | secteur doit être                                                          |
| salves                                    | dectrique                      |                                  | celle d'un                                                                 |
| CEI/EN 61000-                             |                                |                                  | environnement                                                              |
| 4-4                                       |                                |                                  | hospitalier type.                                                          |
| Surtension                                | ±1 kV de ligne à               | ±1 kV de ligne àligne            | La qualité de                                                              |
| CEI/EN 61000-<br>4-5                      | ligne                          | $\pm 2$ kV de la ligne àla terre | l'alimentation<br>secteur doit âre                                         |
|                                           | ±2 kV de la ligne<br>àla terre |                                  | environnement<br>commercial ou                                             |
|                                           |                                |                                  | hospitalier type.                                                          |

### B.3 Immunité électromagnétique

#### Directives et d éclaration du fabricant - Immunit é dectromagn étique

L'M3B est con qu pour être utilis é dans l'environnement dectromagn étique sp écifi éci-dessous. Il incombe àl'acqu éteur ou àl'utilisateur de l'M3B de s'assurer que celui-ci est utilis é dans un tel environnement.

| Test<br>d'immunit é | Niveau de test<br>IEC/EN 60601 | Niveau de<br>conformit é | Environnement dectromagn tique -<br>Directives |
|---------------------|--------------------------------|--------------------------|------------------------------------------------|
|                     |                                |                          | Les équipements de communications              |
|                     |                                |                          | RF portables et mobiles ne doivent             |
|                     |                                |                          | être utilisés à proximité d'aucun              |
|                     |                                |                          | composant de l'M3B (câbles compris)            |
|                     |                                |                          | à une distance inférieure à celle              |

|                                                                             |                                                                                                    |                                                                                                    | recommand ée, calcul ée à partir de<br>l'équation applicable à la fréquence de<br>l'émetteur.<br><b>Distance de s éparation</b>                                                                                                    |
|-----------------------------------------------------------------------------|----------------------------------------------------------------------------------------------------|----------------------------------------------------------------------------------------------------|----------------------------------------------------------------------------------------------------|
| RF conduite<br>CEI/EN 61000<br>-4-6<br>RF rayonn ée<br>CEI/EN 61000<br>-4-3 | 3 V <sub>eff.</sub><br>150 kHz à80 MHz<br>6 Veff <sup>c</sup> dans des<br>bandes ISM entre<br>0,15 MHz et<br>80 MHz<br>3 V/m<br>80 MHz à2,7 GHz<br>Voir tableau 1 | 3 V <sub>eff.</sub><br>150 kHz à<br>80 MHz<br>6 Veff <sup>c</sup> dans<br>des bandes<br>ISM entre<br>0,15 MHz et<br>80 MHz<br>3 V/m<br>80 MHz à2,7<br>GHz<br>En<br>conformit é<br>avec le<br>tableau 1 | <b>Distance de s (paration</b><br><b>recommand é</b><br>$d = 1, 2\sqrt{P}$ 150 KHz à 80 MHz<br>$d = 1, 2\sqrt{P}$ 80 à 800 MHz<br>$d = 2, 3\sqrt{P}$ 800 MHz à 2,7 GHz<br>$d = 6\sqrt{P}/E$ Les bandes d'équipement<br>de communication RF sans fil (les<br>équipements de communication RF<br>portables incluant des p ériph ériques<br>tels que les c âbles d'antenne et les<br>antennes externes) doivent âre<br>utilis és à une distance d'un moins<br>30 cm (12 pouces) de n'importe quelle<br>partie de l'M3B, y compris les c âbles<br>sp écifi és par le fabricant).<br>où P est la puissance de sortie<br>maximale nominale de l'émetteur en<br>watts (W) selon les informations<br>donn és par le fabricant, et d la<br>distance de s (paration recommand ée<br>en m àtres (m).<br>Les intensit és de champ des<br>émetteurs RF fixes, d dermin ées par<br>une étude électromagn étique du site <sup>a</sup> ,<br>doivent âre inf étieures au niveau de<br>conformit é dans chaque plage de<br>fr (quence <sup>b</sup> .<br>Des interf érences peuvent se produire<br>à proximit é d'un équipement marqu é<br>du symbole suivant : |
|                                                                             |                                                                                                    |                                                                                                    | (((•)))                                                                                                    |

**REMARQUE 1 :** à 80 MHz et 800 MHz, la plage de fr équences la plus dev és s'applique.

**REMARQUE 2 :** ces directives ne s'appliquent pas forc ément à toutes les situations. La propagation dectromagn étique d épend de l'absorption et de la r éflexion des structures, des objets et des personnes.

- Les intensit és des champs émis par les équipements fixes, tels que les émetteurs des stations de base de radiot é éphones (portables/sans fil) et les radios mobiles terrestres, les radioamateurs, les émissions de radio FM et AM et les émissions de TV ne peuvent pas être d étermin és avec pr écision. Afin d'évaluer l'environnement dectromagn étique d û aux émetteurs RF fixes, une étude dectromagn étique du site doit être envisag ée. Si l'intensit é de champ mesur ée sur le site d'utilisation de l'M3B d épasse le niveau de conformit é RF applicable indiqu éci-dessus, il est recommand é de surveiller le fonctionnement de l'M3B pour s'assurer qu'il est correct. Si des anomalies sont constat ées, des mesures suppl émentaires pourront s'av érer n écessaires, comme la r éorientation ou le d éplacement de l'M3B.
- <sup>b</sup> Au-del à de la plage de fr équence comprise entre 150 kHz et 80 MHz, les intensit és de champ doivent être inf érieures à 3 V/m.
- c Les bandes ISM (industrielles, scientifiques et m édicales) entre 0,15 MHz et 80 MHz sont de 6,765 MHz à 6,795 MHz; de 13,553 MHz à 13,567 MHz; de 26,957 MHz à 27,283 MHz; et de 40,66 MHz à 40,70 MHz. Les bandes de radio amateur comprises entre 0,15 MHz et 80 MHz sont de 1,8 MHz et 2,0 MHz, de 3,5 MHz à 4,0 MHz, de 5,3 MHz à 5,4 MHz, de 7 MHz à 7,3 MHz, de 10,1 MHz à 10,15 MHz de 14 MHz à 14,2 MHz, de 18,07 MHz à 18,17 MHz, de 21,0 MHz à 21,4 MHz, de 24,89 MHz à 24,99 MHz, de 28,0 MHz à29,7 MHz et de 50,0 MHz à54,0 MHz.

| quipement de communication RF sans fil |                              |                       |                                                                   |                              |                 |                                           |
|----------------------------------------|------------------------------|-----------------------|-------------------------------------------------------------------|------------------------------|-----------------|-------------------------------------------|
| Fr équence<br>de test<br>(MHz)         | Bande <sup>a)</sup><br>(MHz) | Service <sup>a)</sup> | Modulation <sup>b)</sup>                                          | Puissance<br>maximale<br>(W) | Distance<br>(m) | Niveau de<br>test<br>d'immunit é<br>(V/m) |
| 385                                    | 380-390                      | TETRA 400             | Modulation<br>de<br>l'impulsion <sup>b)</sup><br>18 Hz            | 1,8                          | 0,3             | 27                                        |
| 450                                    | 430-470                      | GMRS 460,<br>FRS 460  | FM <sup>c)</sup><br>±5 kHz<br>d'ćcart<br>Sinuso ïlale<br>de 1 kHz | 2                            | 0,3             | 28                                        |
| 710                                    | 704-787                      | Bande LTE             | Modulation                                                        | 0,2                          | 0,3             | 9                                         |
| 745                                    |                              | 13, 17                | par                                                               |                              |                 |                                           |

#### Tableau 1 Caractéristiques des tests d'IMMUNITE DU PORT DU BOITIER à l'é quipement de communication RF sans fil

| 780                                                                                              |                 |                     | impulsion <sup>b)</sup> |               |                                |               |  |  |  |  |
|--------------------------------------------------------------------------------------------------|-----------------|---------------------|-------------------------|---------------|--------------------------------|---------------|--|--|--|--|
| 010                                                                                              | 000.070         | CCN 000/000         |                         | 2             | 0.2                            | 29            |  |  |  |  |
| 810                                                                                              | 800-960         | GSM 800/900,        | Modulation              | 2             | 0,3                            | 28            |  |  |  |  |
|                                                                                                  |                 | TETRA 800,          | de<br>un h              |               |                                |               |  |  |  |  |
| 870                                                                                              |                 | 1DEN 820,           | l'impulsion "           |               |                                |               |  |  |  |  |
|                                                                                                  |                 | CDMA 850,           | 18 Hz                   |               |                                |               |  |  |  |  |
| 930                                                                                              |                 | Bande LTE 5         |                         |               |                                |               |  |  |  |  |
| 1 720                                                                                            | 1 700-          | GSM 1800 ;          | Modulation              | 2             | 0,3                            | 28            |  |  |  |  |
|                                                                                                  | 1 990           | CDMA 1900;          | par                     |               |                                |               |  |  |  |  |
| 1.845                                                                                            |                 | GSM 1900;           | impulsion <sup>b)</sup> |               |                                |               |  |  |  |  |
| 1 045                                                                                            |                 | DECT ; Bande        | 217 Hz                  |               |                                |               |  |  |  |  |
|                                                                                                  |                 | LTE 1, 3, 4,        |                         |               |                                |               |  |  |  |  |
| 1 970                                                                                            |                 | 25 ; UMTS           |                         |               |                                |               |  |  |  |  |
| 2 450                                                                                            | 2 400-          | Bluetooth,          | Modulation              | 2             | 0,3                            | 28            |  |  |  |  |
|                                                                                                  | 2 570           | WLAN,               | par                     |               |                                |               |  |  |  |  |
|                                                                                                  |                 | 802.11 b/g/n,       | impulsion <sup>b)</sup> |               |                                |               |  |  |  |  |
|                                                                                                  |                 | RFID 2450,          | 217 Hz                  |               |                                |               |  |  |  |  |
|                                                                                                  |                 | Bande LTE 7         |                         |               |                                |               |  |  |  |  |
| 5 240                                                                                            | 5 100-          | WLAN 802.11         | Modulation              | 0,2           | 0,3                            | 9             |  |  |  |  |
| 5 500                                                                                            | 5 800           | a/n                 | par                     |               |                                |               |  |  |  |  |
| 5 785                                                                                            |                 |                     | impulsion <sup>b)</sup> |               |                                |               |  |  |  |  |
| 5 705                                                                                            |                 |                     | 217 Hz                  |               |                                |               |  |  |  |  |
| REMARQU                                                                                          | E Si cela s'av  | vère n écessaire po | ur atteindre le N       | IVEAU D'E     | SSAI D'IM                      | MUNITE, la    |  |  |  |  |
| dist                                                                                             | ance entre l'ai | ntenne de transmi   | ssion et l'EQUI         | PEMENT M      | E ou le SYS                    | TEME ME       |  |  |  |  |
| peu                                                                                              | t être r éduite | à1 m. La distance   | e d'essai de 1 m        | est autoris é | par la norm                    | e CEI 61000-  |  |  |  |  |
| 4-3.                                                                                             |                 |                     |                         |               |                                |               |  |  |  |  |
| a) Pour co                                                                                       | ertains servi   | ces, seules les     | fréquences d            | e liaison 1   | nontante s                     | ont incluses. |  |  |  |  |
| b) La porteuse doit être modul é à l'aide d'un signal d'onde carr é en rapport cyclique de 50 %. |                 |                     |                         |               |                                |               |  |  |  |  |
| c) Une modulation par impulsion de 50 % à 18 Hz peut être utilis écomme solution alternative     |                 |                     |                         |               |                                |               |  |  |  |  |
| à la modulation FM car, même si elle n'est pas représentative de la modulation réelle, ceci      |                 |                     |                         |               |                                |               |  |  |  |  |
| constituerait                                                                                    | le pire des ca  | as.                 | L L                     |               | constituerait le pire des cas. |               |  |  |  |  |

#### B.4 Distances de séparation recommandées

#### Distances de s éparation recommand ées entre

#### l' équipement de communication RF portable et mobile et l'M3B

L'M3B est con qu pour être utilis é dans un environnement dectromagn étique dans lequel les perturbations RF rayonn és sont contr ôl és. Le client ou l'utilisateur de l'M3B peut contribuer à pr évenir les perturbations dectromagn étiques en maintenant une distance minimale entre les dispositifs radio dectriques (transmetteurs) portables ou mobiles et l'M3B conform ément aux recommandations ci-dessous, en fonction de la puissance de sortie maximale de l'équipement de t d écommunication.

| Puissance de sortie     | Distance de s éparation en fonction de la fr équence de l'énetteur (m) |                   |                   |  |  |
|-------------------------|------------------------------------------------------------------------|-------------------|-------------------|--|--|
| maximale<br>nominale de | 150 kHz à 80 MHz                                                       | 80 à 800 MHz      | 800 MHz à 2,7 GHz |  |  |
| l' émetteur             | $d = 1, 2\sqrt{P}$                                                     | $d = 1,2\sqrt{P}$ | $d = 2,3\sqrt{P}$ |  |  |
| (W)                     |                                                                        |                   |                   |  |  |
| 0,01                    | 0,12                                                                   | 0,12              | 0,23              |  |  |
| 0,1                     | 0,38                                                                   | 0,38              | 0,73              |  |  |
| 1                       | 1,2                                                                    | 1,2               | 2,3               |  |  |
| 10                      | 3,8                                                                    | 3,8               | 7,3               |  |  |
| 100                     | 12                                                                     | 12                | 23                |  |  |

Dans le cas des émetteurs dont la puissance de sortie maximale nominale n'est pas répertori é ici, la distance de séparation recommand é (d) en mètres (m) peut être d'étermin é à l'aide de l'équation applicable à la fréquence de l'émetteur, où P est la puissance de sortie maximale nominale de l'émetteur en watts (W) telle qu'indiqu é par le fabricant de l'émetteur.

**REMARQUE 1** A 80 et 800 MHz, la distance de s éparation pour la plage de fr équences la plus devé s'applique.

**REMARQUE 2** Ces directives ne s'appliquent pas forc ément à toutes les situations. La propagation dectromagn étique d'épend de l'absorption et de la réflexion des structures, des objets et des personnes.

P/N: 01.54.109531 MPN: 01.54.109531013

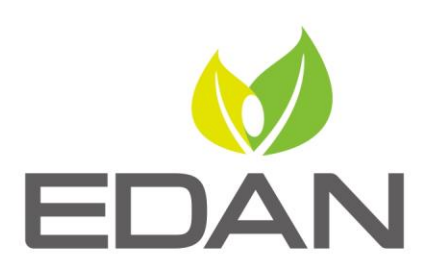

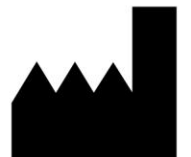

Fabricant: EDAN INSTRUMENTS, INC. Adresse: #15 Jinhui Road, Jinsha Community, Kengzi Sub-District Pingshan District, 518122 Shenzhen, P.R.China Email: info@edan.com.cn Tél: +86-755-2689 8326 Fax: +86-755-2689 8330 Site Web: www.edan.com.cn

Représentant autorisé dans la Communauté européenne: Shanghai International Holding Corp. GmbH Adresse: Eiffestrasse 80, 20537 Hamburg Germany Tél: +49-40-2513175 E-mail: shholding@hotmail.com

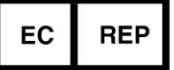